# **CGM JOURNAL**

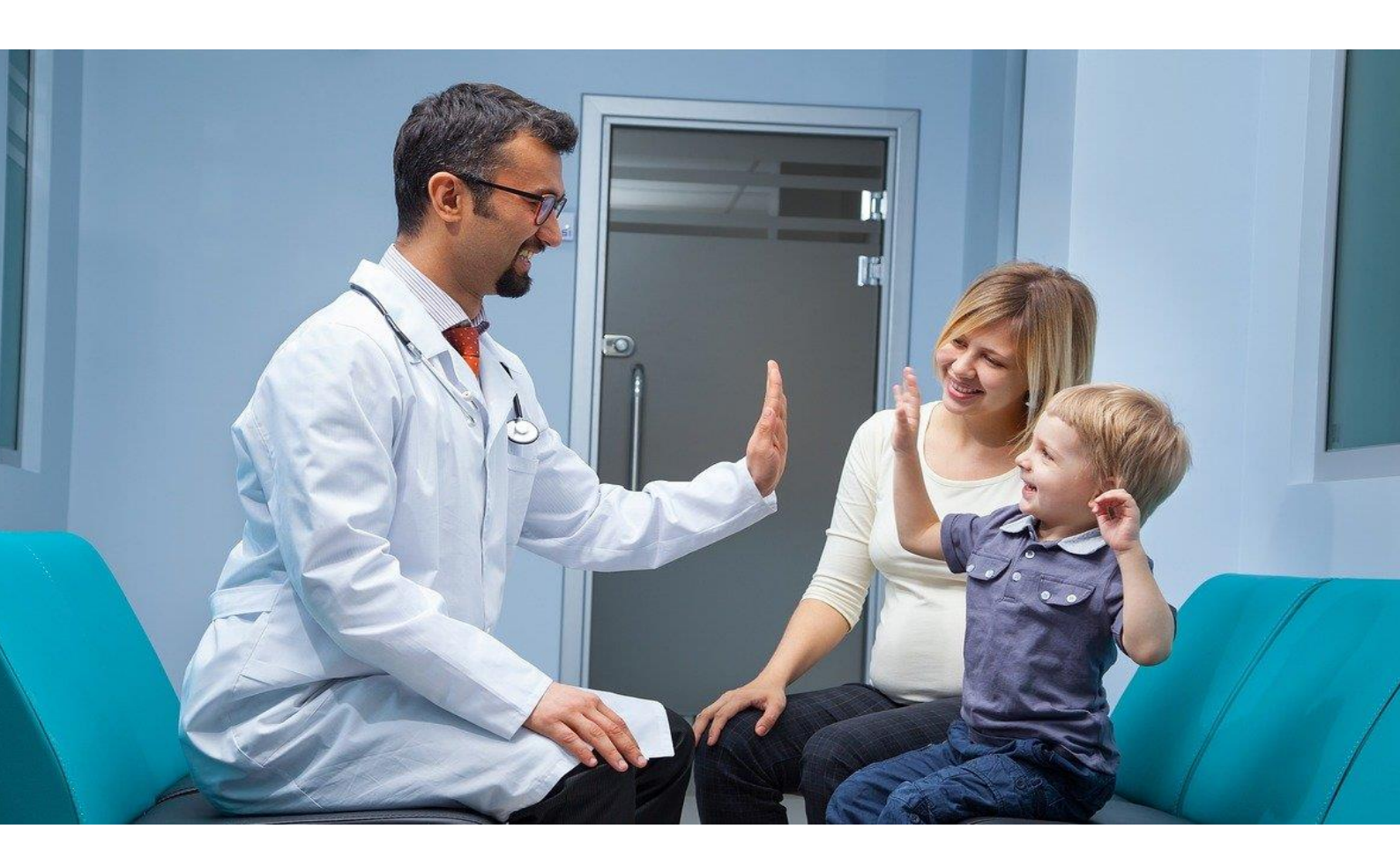

# Nyheter i versjon 139

CGM Medical Cloud migrering SFM pilotering for Legevakt Innbokskontroll pilot fastlege/spesialist HP Link for fastleger i Helse Midt-Norge

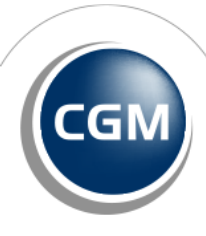

CompuGroup Medical

## Forord

Denne versjonen er et stort løft for Legevakter, inneholder flere spennende pilotprosjekter og tilpasninger til vår nye skyløsning CGM Medical Cloud. I tillegg lanserer vi ny funksjonalitet og har brukt tid på endringsønsker fra våre brukere.

Virksomheter som bruker CGM Legevakt kan nå ta kontakt med oss dersom de ønsker å pilotere Sentral Forskrivningsmodul (SFM). SFM er den offentlige løsningen for e-resept og tilgang til Reseptformidleren. Sentral Forskrivningsmodul erstatter dagens legemiddelmodul i CGM, og vi har gode erfaringer fra andre brukergrupper som har gått over til SFM.

For triageringsløsninger lanseres nå integrasjon til Unisoft sin nye løsning for Manchester Triage. Her er Bærum legevakt i fronten og starter straks pilotering av løsningen i drift. Andre spennende nyheter for legevakter er flere rapporter, endring av forløpskolonnen i legevaktsloggen o gmulighet for å ta over ansvaret for kontakt i forbindelse med KAD/ØHD/KAS.

Overgang til vår nye skytjeneste CGM Medical Cloud er startet, og vi er stolte over den nye løsningen som tilbyr en raskere og smidigere måte å jobbe på i CGM Journal. Vi har hatt en piloteringsperiode med utvalgte kunder, og dette har gitt svært gode tilbakemeldinger i forhold til hastighet og stabilitet. Det nye driftsmiljøet er optimalisert med tanke på å kjøre CGM Journal, i tillegg til at vi har gjort mange endringer i koden for å sørge for at programmet fungerer godt i den nye løsningen.

Innbokskontroll er vår nye modul for håndtering av innkommende meldinger. Modulen er den første egenproduserte modulen med et web-basert grensesnitt for CGM Journal. Her har vi ønsket å gi deg en langt mer oversiktlig løsning, gjennom fokus på UX (user experience). Dette gir en bedre brukeropplevelse og mer intuitive arbeidsprosesser. Innbokskontroll er en forsmak på hvordan systemet kommer til å utvikle seg videre.

Andre spennende nyheter inkluderer HP Link integrasjon for fastleger i Helse Midt-Norge, dette er klart til bruk etter oppdatering og opprettelse av brukere gjennom HEMIT. Mange fastleger ser også frem til Dokumentdeling gjennom Kjernejournal som nå er nå tilgjengelig for fastleger. Dokumentdeling lanseres for øvrige brukergrupper i neste versjon.

Har du tilbakemeldinger på versjonsnytt, send oss gjerne en e-post på produktinfo.no@cgm.com

Brukerveiledninger og annen dokumentasjon finner du på våre nettsider.

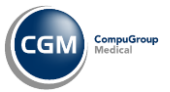

# Innholdsfortegnelse

| Forord                                                                   | 2  |
|--------------------------------------------------------------------------|----|
| Innholdsfortegnelse                                                      |    |
| Fra CGM Hosting til ny skytjeneste                                       | 4  |
| Pilotering: Innbokskontroll                                              | 5  |
| CGM Legevakt pilotering:                                                 | 6  |
| SFM – Sentral forskrivningsmodul                                         | 6  |
| Sentral forskrivningsmodul – eksempel på bruk                            | 7  |
| Lenker til informasjon om SFM hos Norsk Helsenett                        | 8  |
| CGM Legevakt pilotering:                                                 | 9  |
| Unisoft Manchester Triage                                                | 9  |
| Eksempel på bruk av Triage i CGM Journal                                 | 10 |
| HMN Fastlege: HP Link                                                    | 12 |
| Ta i bruk HP Link                                                        | 12 |
| HP Link i CGM Journal                                                    | 12 |
| Nyheter                                                                  | 14 |
| Legevaktslogg: endret kolonne for Forløp viser gjeldende status          | 14 |
| Triage: Sett maks ventetid for telefontriage og oppmøtetriage            | 14 |
| Triagerapport: brudd på ventetid i henhold til triagekode                | 15 |
| Legevaktsrapport: oversikt over ventetid                                 | 16 |
| Legevaktsrapport: underlogg er nå er nytt filtervalg på flere rapporter  | 18 |
| Legevakt: Journalansvarlig kan redigere notater for medhjelpere og leger | 18 |
| KAD/ØHD: Ta over ansvaret for kontakt                                    | 19 |
| Kjernejournal: dokumentdeling for fastleger                              | 20 |
| Enklere å se om pasientens relasjoner har status Mors                    | 20 |
| Endring på flettekoder til Notatmal                                      | 21 |
| SFM: Krav om Administrator for synkronisering av ny stilling             | 22 |
| HELFO-rapport: hent journal fra regningskort ved opprettelse av rapport  | 23 |
| Timebok: Avtalestatus kan settes til Ikke bekreftet                      | 23 |
| Mer synlig varsling ved validering av konsultasjon                       | 24 |
| Regnskap: Regnskap huskes ved opprettelse av regningskort nummer to      | 24 |
| Hørsel: Knappen Lagre og Ny er fjernet                                   | 24 |
| Helsestasjon: endring ved svangerskapsregistrering                       | 25 |
| Helsestasjon: Kostra – hjemmebesøk jordmor basert på Hjemmebeøk          | 25 |
| Helsestasjon: Nye journalvedlegg HFU                                     | 26 |
| Helsestasjon: Helsenorgemeldinger inkluderer nå Timeønske ungdom         | 26 |
| Helsenorgerapport: timer bestilt via ungdomsløsning                      | 27 |
| Henvisningsbehandler: Valg av bydel ved henvisning med ny adresse        | 28 |

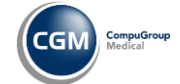

# 

# Fra CGM Hosting til ny skytjeneste

CGM Medical Cloud er et nytt og moderne skyprodukt som er bygget med ytelse, stabilitet og sikkerhet i fokus. Løsningen gir deg en rask og fleksibel tilgang til CGM Journal, enkel tilgang fra hjemmekontor og en mer driftssikker tjeneste.

Vårt nye datasenter driftes av CGM og leveres av Global Connect, en ledende leverandør av digital infrastruktur og datakommunikasjon i Norden. Etter vår mening leverer Global Connect en av de mest sikre og effektive driftsalternativene på markedet, og vi har svært gode erfaringer med våre pilotkunder.

Alle kunder som allerede benytter CGM Hosting vil gradvis overføres til CGM Medical Cloud, fra oppstart 4. mars 2024. Du vil motta mer informasjon om tidspunkt og fremgangsmåte for overgangen i god tid før din migrering til CGM Medical Cloud starter.

Har du spørsmål i forbindelse med overgangen, ta kontakt på produktinfo.no@cgm.com.

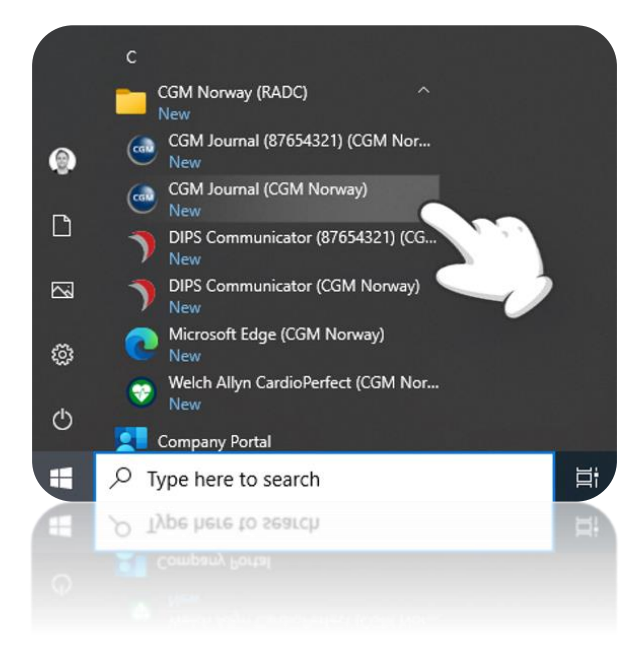

Rask oppstart av CGM Journal og øvrige applikasjoner direkte fra startmenyen i Windows

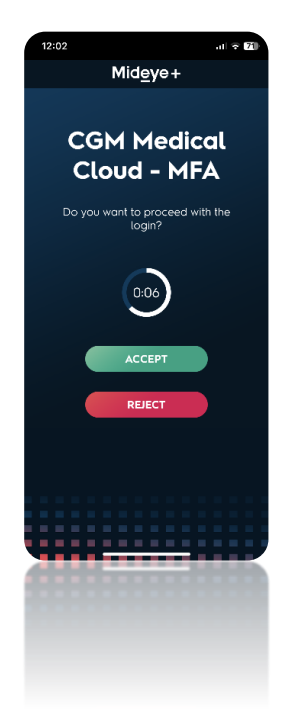

Sterk autentisering via Mideye+ applikasjon på mobil – et trykk for å godkjenne innlogging til CGM Medical Cloud

Mer informasjon om CGM Medical Cloud på våre nettsider CGM Medical Cloud veiledninger

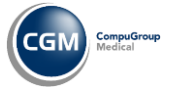

# **Pilotering: Innbokskontroll**

Innbokskontroll forenkler håndteringen av **innboks**. Det blir **raskere** å behandle og følge opp innkommende meldinger, **samarbeide** ved korrespondanse og du får bedre **oversikt** over prioriterte meldinger.

| Oppdater                                                             |                                                           |                                                                                                    |                            |                     |
|----------------------------------------------------------------------|-----------------------------------------------------------|----------------------------------------------------------------------------------------------------|----------------------------|---------------------|
| vilke meldingstyper vil<br>envisning Pasientdialog Timebestilling Ro | <b>du se?</b><br>sseptfornyelse Epikrise PLO Sysvak Annet | Ta opp i neste konsultasjon                                                                                                    | 은 Om pasient               | <u>Apne journal</u> |
| Min innboks (204)                                                    | Filtrer etter *                                           | ⊠ Melding                                                                                                    | Neste time:                |                     |
| Danser, Line                                                         | 15 dager siden                                            | 21                                                                                                    | 15.03.2024 09:20 Info. Are |                     |
| lelseopplysninger til lege<br>© 26.02.2024 10:34                     | P P 😪                                                     | OBS: Dette er en testmelding.                                                                                                    | Siste timer:               |                     |
| Danser, Line                                                         | 119 dager siden                                           |                                                                                                    | 12.03.2024 10:00 Info, Are | Mange forekomst     |
| P-Timebestilling<br>0 14.11.2023 11:25                               | P P 🌫                                                     | Pasient Line Danser Avsender NORSK HELSENETT SF - Meldingsvalidering ( 8094866 )                                                                                                    | 08.03.2024 09:30 Info, Are |                     |
| Danser, Line                                                         | 119 dager siden                                           | Fødselsnummer         13116900216         Mottaker         Are Info         CGM QA TEST Legekontor           Adresse         Kopimottaker         CGM QA TEST Legekontor - Allmennmedisin (8129942.)              | 05.03.2024 10:15 Info, Are | Mange forekomst     |
| ) 14.11.2023 11:25                                                   | 🛤 🎽 😸                                                     | Numedalsvelen 52, 3602 Kongsberg<br>Telefon 90094004                                                                                                    | Siste kontaker:            |                     |
| Danser, Line                                                         | 119 dager siden                                           |                                                                                                    | Ingen kontakter.           |                     |
| 3 14.11.2023 11:25                                                   | 🏴 🏲 🌄                                                     | Helseopplysninger til lege - Ønske om legevurdering                                                                                                    | ▲ OBS-melding              |                     |
| Danser, Line                                                         | 133 dager siden                                           | Medisinskfaglige opplysninger Legemidler Sykepleieopplysninger Kartlegging av funksjonsnivå Ansvar for rapport<br>Medisinskfaglige opplysninger                                                                   | 00216                      |                     |
| 31.10.2023 10:01                                                     | 🏴 🏴 🏹                                                     | Cave                                                                                                    |                            |                     |
| Danser, Line                                                         | 133 dager siden                                           | Morfin. Registrert 13.03.04.                                                                                                    |                            |                     |
| 31.10.2023 10:01                                                     | 📂 🏲 🌄                                                     | Aktuell problemstilling<br>Pasienten har som kjent hjemmesykepleie daglig. Hun var hos hjertespesialist i sommer og det ble foretatt noen                                                                         |                            |                     |
| Danser, Line                                                         | 133 dager siden                                           | endringer på medisiner. I løpet av de siste 2 ukene har hun sagt at hun føler seg svimmel, og det er registrert flere fall.<br>Hun har ikke skadet seg i noen fall, men har flere blåmerker på hoftene og armene. |                            |                     |
| 31.10.2023 10:01                                                     | 🏴 🏴 🏹                                                     |                                                                                                    |                            |                     |
| Danser, Folke                                                        | 154 dager siden                                           | Ber om at det vurderes om hun bør få ny time til kontroll hos hjertespesialist ev hos fastlege.                                                                                                    |                            |                     |
| In 10.10.2023 11:46                                                  | P 🏲 🀱                                                     | Legemidler                                                                                                    | Tiltaksforslag             |                     |
| Danser, Line                                                         | 154 dager siden                                           |                                                                                                    | Sett opp time              |                     |
| .P-Keseptfornyelse                                                   |                                                           | Svar Signer                                                                                                    |                            |                     |

Modulen gir deg en **oversiktlig liste** over innkommende meldinger som venter på svar eller signatur – noe som gjøres enkelt fra visningsbildet i midten. **Informasjon om pasienten** hentes opp samtidig, du kan se timeavtaler og gå **direkte til timeboken** dersom du raskt ønsker å sette opp en ny timeavtale.

Modulen er et første steg i retning av et web-basert grensesnitt for CGM Journal, med et stort fokus på UX (user experience). For brukerne betyr dette mer gjennomtenkt design for en bedre brukeropplevelse og intuitive arbeidsprosesser. Vi er stolte over å kunne presentere Innbokskontroll som en forsmak på hvordan systemet kommer til å utvikle seg videre.

### Pilotering for fastleger og spesialister i første kvartal 2024

Vi håper å bredde funksjonaliteten til alle i en av de neste hovedversjonene.

Følg med for mer informasjon om oppstart av pilotering for helsestasjon og legevakt, samt støtte for andre som jobber tjenestebasert.

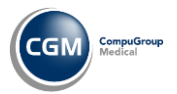

# **CGM Legevakt pilotering:**

# SFM – Sentral forskrivningsmodul

Sentral forskrivningsmodul (SFM) er en legemiddel- og rekvireringsmodul levert av Norsk Helsenett, med mulighet for elektronisk rekvirering av legemidler, vaksiner, næringsmidler, forbruksmateriell og håndtering av legemiddelopplysninger. For tilgang til SFM benytter du innlogging med HelseID.

#### Les mer om Sentral forskrivningsmodul SFM hos Norsk Helsenett

| /ent | olin sirup 2 m | g/5 ml (Alvorlig, Astma)         |              |            |                         |                     |                     |           |                    |                                 |              |         |
|------|----------------|----------------------------------|--------------|------------|-------------------------|---------------------|---------------------|-----------|--------------------|---------------------------------|--------------|---------|
| =    | Legemidler     | Legemiddelreaksjoner Forbr       | uksmaterie   | l Nærin    | gsmidler Vaksiner       | Kari Ali (2.11.0-be | ta.3,2.11.0-beta.3) |           |                    |                                 | 🖓 Signer lo  | kalt    |
|      | 📑 Nytt leg     | emiddel 🛛 🛱 Skriv ut LIB til pa  | asient       | Resepthist | orikk Vis 🗌 inakt       | iv 🗌 seponerte      | siste 3 måneder     | ~         |                    |                                 |              |         |
|      |                |                                  |              |            |                         |                     | 主 🐣 Ikke multidose  | ~         | Listen har aldr    | i blitt signert her             |              | ~       |
| AST  |                | VIRKESTOFF                       | FORM         | STYRKE     | NAVN                    | BRUKSOMRÅDE         | DOSERING            | SEPONERES | RESEPT<br>UTLEVERT | RESEPT RESEPT<br>GYLDIGHET REF. | SIGNERT      |         |
|      | INT F          | Prednisolon                      | tab          | 20 mg      | Prednisolon al          | MOT ASTMA           | 4+0+0+0             |           | 0%                 | 27.02.2023                      | BFE          | •       |
| EHOV |                |                                  |              |            |                         |                     |                     |           |                    |                                 | SIGNERT      |         |
|      | INT F          | Ibuprofen                        | tab          | 400 mg     |                         | MOT HODEPINE        | 2+2+2               |           | 0%                 | 22.12.2023                      | SPS          | :       |
|      | DBL            | Paracetamol                      | tab          | 1 g        |                         | MOT SMERTER         | 1 inntil x3         |           | 0%                 | 03.01.2024                      | SPS          | :       |
|      |                | Bupropion                        | tab mo       | 300 mg     |                         | ALLERGIMEDISIN      | 1+0+0+0             |           | 0%                 | 03.01.2024                      | SPS          | :       |
| UR   |                |                                  |              |            |                         |                     |                     |           |                    |                                 | SIGNERT      |         |
|      | DBL            | Paracetamol                      | tab          | 1 g        |                         | MOT SMERTER         | 1 inntil x4         |           | 0%                 | 22.12.2023 §2 M06               | s SPS        | :       |
|      |                | Deksametason, Neomycin, Pol      | øyedr,       | 1 mg/1     | . Maxitrol              | MOT TØRRE ØYNE      | 1 dråpe morgen, 1   |           | 0%                 | 22.12.2023 §4                   | SPS          | :       |
|      |                |                                  |              |            |                         |                     |                     |           |                    |                                 |              |         |
| C° № | /tt oppslag    | 11.01.23 14:10:55 Hentet opplysn | inger fra Re | septformid | leren og Kjernejournal. | Vis detaljer 🗸      |                     |           |                    | Innlogget: Stian På             | l Stangeland | l, Lege |

Modulen erstatter dagens legemiddelmodul i CGM Journal, og vi starter pilotering for legevakter i denne versjonen. <u>Ta kontakt</u> dersom din legevakt ønsker å være tidlig ute med SFM.

- Automatisk tilgang til **3 år med legemiddelhistorikk**
- Ved Samleepikrise hentes legemidler fra SFM
- e-Multidose støtte
- Blåreseptportal bygd inn i SFM
- Tilgang til PLL (Pasientens legemiddelliste) når din region er klar
- **AK-Journal** føres i SFM
- Henter opplysninger fra Reseptformidleren (RF) og Kjernejournal
- Diagnose sendes til RF og kan velges ved forskrivning
- Legemiddelreaksjoner (CAVE) i legevaktslogg hentes fra SFM
- Korrespondanselogg tilgjengelig fra menyen

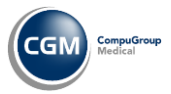

### Sentral forskrivningsmodul – eksempel på bruk

Når du åpner modulen, starter du i fanen Legemidler med en oversikt over aktive resepter

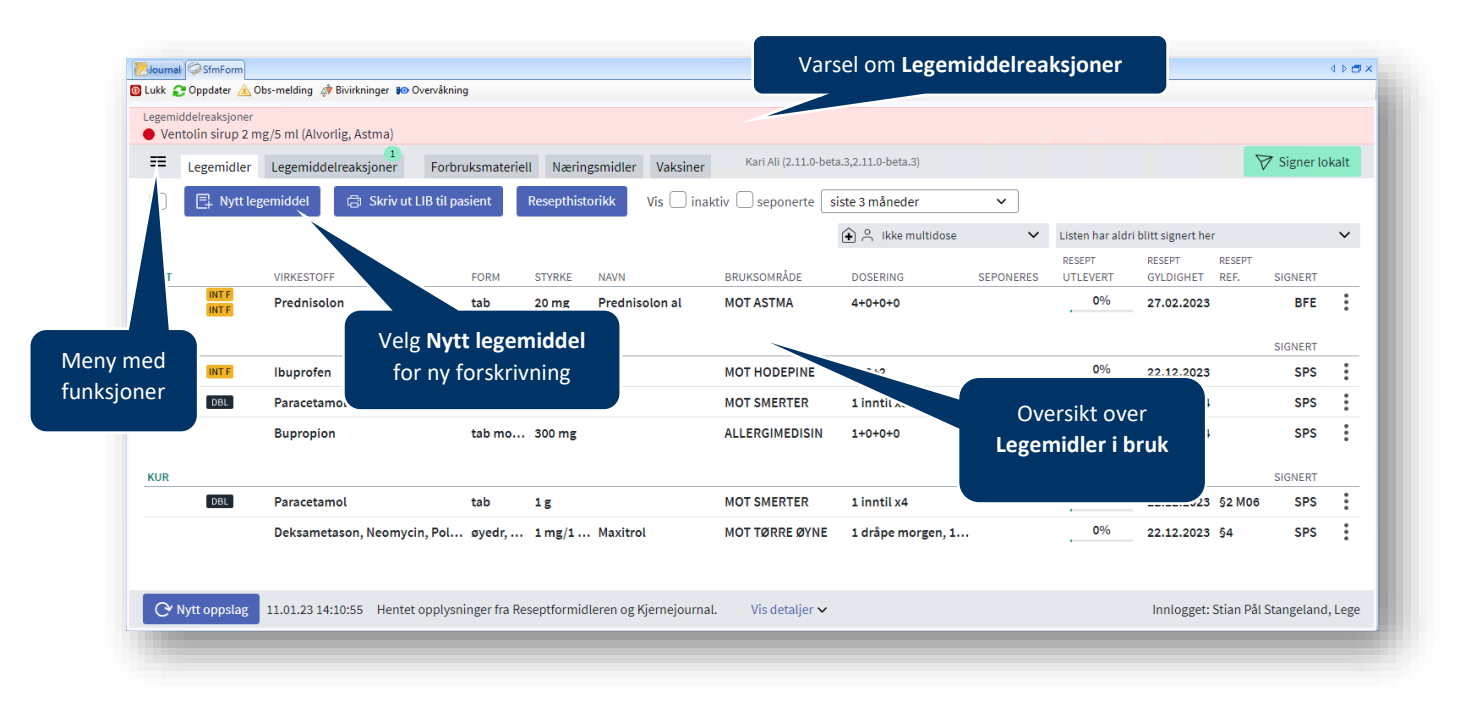

Trykk på en av reseptene for oversikt over ordinasjonen og muligheter for videre behandling, som fornyelse eller seponering

| ukk 🥶 Onndater 🔥 Ohs-melding 🦽 Pisidoing                                   |                                                             |                                                                                                    |                                                                                                    |                                                                          |
|----------------------------------------------------------------------------|-------------------------------------------------------------|----------------------------------------------------------------------------------------------------|----------------------------------------------------------------------------------------------------|--------------------------------------------------------------------------|
| www. Subbase 🔊 opposite and the protecting                                 | ger 🕼 Overvåkning                                           |                                                                                                    |                                                                                                    |                                                                          |
| egemiddelreaksjoner<br>Ventolin sirup 2 mg/5 ml (Alvorlig, Astr            | na)                                                         | C Forny resept                                                                                                    |                                                                                                    | ×                                                                        |
| E Legemidler Legemiddelreaksio                                             | 1<br>ner Forbruksmateriell Næringsmidler Vaksiner           | Prednisolon tab 20 mg (Prednisolon al)                                                                                                    |                                                                                                    | ~                                                                        |
|                                                                            | ner Porbruksmaterien iværnigsmitter vaksmer                 | PUTEN MARKEDSFØPT SSTILLATELSE                                                                                                    | AKNING                                                                                                    |                                                                          |
| 📑 Nytt legemiddel 🛱 Sl                                                     | kriv ut LIB til pasient Resepthistorikk Vis 🗌 inakt         | INTE Interaksion HBVAXPRO ini væske susp 5 mikrog/0.5 m                                                                                                    | I (Forholdsregler bør tas)                                                                                                    | ~                                                                        |
|                                                                            |                                                             | INTE Internet and Ibunrofen tab 400 mg (Forboldsregler bor                                                                                                  | tae)                                                                                                    | ~                                                                        |
| FAST VIRKESTOFF                                                            | FORM STYRKE NAVN                                            | ed baptolen ab 400 mg (romolastegiet bor                                                                                                    | (d)                                                                                                    |                                                                          |
| INTE Produicalan                                                           | tab 20 mg Brodnisolon al                                    | 91                                                                                                    | ATC:                                                                                                    | H02AB06                                                                  |
| INTE                                                                       | tab 20 mg Freunsolon at                                     | Bruksområde                                                                                                    | ORDINERT AV:                                                                                                    | B. F. Ekerhovd                                                           |
| EHOV                                                                       |                                                             | MOT ASTMA                                                                                                    | INSTITUERT AV:                                                                                                    | -                                                                        |
| 6 bibunrafan                                                               |                                                             |                                                                                                    | BEHANDLING STARTET:                                                                                                    |                                                                          |
| libuproten                                                                 |                                                             |                                                                                                    | FØRSTE DOSE:                                                                                                    | 28.02.2022                                                               |
| Paracetamol                                                                | Når du trykker på er                                        | n resepti gendose:                                                                                                    | SISTE DOSE TAS(SEPONERIN                                                                                                    | G): -                                                                    |
| Bupropion                                                                  | , , ,                                                       |                                                                                                    | VARIGHET:                                                                                                    |                                                                          |
|                                                                            | oversikten, åpnes ord                                       | inasjon og                                                                                                    | REVURDERINGSDATO:                                                                                                    |                                                                          |
| KUR                                                                        |                                                             |                                                                                                    | KOMMENTAR                                                                                                    |                                                                          |
| Data                                                                       | valg for videre beha                                        | andling                                                                                                    |                                                                                                    |                                                                          |
| Paracetamol                                                                |                                                             |                                                                                                    |                                                                                                    |                                                                          |
| Deksametason Ne                                                            |                                                             | and ng.                                                                                                    |                                                                                                    |                                                                          |
| Deksametason, Ne                                                           |                                                             |                                                                                                    |                                                                                                    |                                                                          |
| Deksametason, Ne                                                           |                                                             | arrennig.                                                                                                    |                                                                                                    |                                                                          |
| Deksametason, Ne                                                           |                                                             |                                                                                                    |                                                                                                    |                                                                          |
| euos Paracetamol<br>Deksametason, No                                       |                                                             |                                                                                                    |                                                                                                    |                                                                          |
| Deksametason, Ne                                                           |                                                             | RESEPTER OG UTLEVERINGER                                                                                                    |                                                                                                    |                                                                          |
| Paracetamol<br>Deksametason, Ne                                            |                                                             | RESEPTER OC UTLEVERINGER<br>O Utleveringer                                                                                                    |                                                                                                    |                                                                          |
| Paracetamol     Peksametason, Ne     Vytt oppslag     11.01.23 14:10:54    | Hentet opplysninger fra Reseptformidleren og Kjernejournal. | RESEPTER OG UTLEVERINGER<br>0 Utleveringer                                                                                                    |                                                                                                    |                                                                          |
| Paracetamol     Deksametason, Ne     Vytt oppslag     11.01.23 14:10:54    | Hentet opplysninger fra Reseptformidleren og Kjernejournal. | RESEPTER OG UTLEVERINGER<br>0 Utleveringer<br>• EKSPEDERSAR<br>20 stk, REIT 0                                                                               | REFUSJON UTLEVERES<br>54 -                                                                                                    | FRA GYLDIG TIL<br>16.01.2024                                             |
| Paracetamol     Deksametason, No     Or Nytt oppslag     11.01.23 14:10:54 | Hentet opplysninger fra Reseptformidleren og Kjernejournal. | RESEPTER OC UTLEVERINCER<br>O Utleveringer<br>C EXSPECTERAR<br>20 StK, REIT 0<br>Acetylsalisylsyre tab 500 mg                                               | REPUSJON UTLEVERES<br>54 -<br>UTSTEDT                                                                                         | FRA GYLDIG TIL<br>16.01.2024<br>17.01.2023                               |
| Paracetamol     Deksametason, Ne     Or Nytt oppslag     11.01.23 14:10:54 | Hentet opplysninger fra Reseptformidleren og Kjernejournal. | RESEPTER OG UTLEVERINGER<br>O Utleveringer<br>20 stk, REIT 0<br>Acetysalisylsyne tab 500 mg<br>1-2 tabletter inntil 3 ganger daglig                         | REPUSJON UTLEVERES<br>§4 -<br>UTSTEDT<br>UST RESEPT                                                                           | FRA GYLDIG TIL<br>16.01.2024<br>17.01.2023<br>Nei                        |
| Paracetamol     Deksametason, Ne     Nytt oppslag     11.01.23 14:10:54    | Hentet opplysninger fra Reseptformidleren og Kjernejournal. | RESEPTER OG UTLEVERINGER<br>D Utleveringer<br>V INSPEDERAR<br>20 stk, REIT 0<br>Acetylsalisylsyre tab 500 mg<br>1-2 tabletter inntil 3 ganger daglig        | REFUSION UTLEVERES<br>94 -<br>UTSTEDT<br>UAST RESEPT<br>PEFFEANGENER.                                                         | FRA GYLDIG TIL<br>16.01.2024<br>17.01.2023<br>Nei                        |
| Paracetamol     Deksametason, No     Vytt oppslag     11.01.23 14:10:54    | Hentet opplysninger fra Reseptformidleren og Kjernejournal. | RESEPTER OC UTLEVERINCER<br>O Utleveringer<br>CRSPEDERBAR<br>20 stk, REIT 0<br>Acetysalisytsyre tab 500 mg<br>1-2 tabletter inntil 3 ganger daglig          | REFUSJON UTLEVERES<br>54 -<br>UTSTEDT<br>LAST RESEPT<br>REFERAISENR.<br>STOPVERGEINISTIE                                      | FRA GYLDIG TIL<br>16.01.2024<br>17.01.2023<br>Nei<br>-<br>Nei            |
| Paracetamol     Deksametason, No     Or Nytt oppslag     11.01.23 14:10:54 | Hentet opplysninger fra Reseptformidleren og Kjernejournal. | RESEPTER OC UTLEVERINCER<br>O Utleveringer<br>CRSPEDERBAR<br>20 stk, REIT 0<br>Acetysalisytsyre tab 500 mg<br>1-2 tabletter inntil 3 ganger daglig          | REFUSION UTLEVERES<br>54 -<br>UTSTEDT<br>LAST RESEPT<br>REFERANSENR,<br>BTOPP VERGENNISYN:<br>MERKINAD TL APOTEK              | FRA GYLDIG TIL<br>16.01.2024<br>17.01.2023<br>Nei<br>-<br>Nei            |
| Paracetamol     Deksametason, No     Or Nytt oppslag     11.01.23 14:10:54 | Hentet opplysninger fra Reseptformidleren og Kjernejournal. | RESEPTER OC UTLEVERINCER<br>O Utleveringer<br>Coste, REIT 0<br>Acetylsalisylsyre tab 500 mg<br>1-2 tabletter inntil 3 ganger daglig<br>Utlevert 0 Av 20 stk | REFUSJON UTLEVERES<br>54 -<br>UTSTEDT<br>UST RESEPT<br>REFERANSENR.<br>STOPP VERGEINNEYNE<br>MERKING TIL APOTEK<br>SIGNERT AV | FRA GYLDIG TIL<br>16.01.2024<br>17.01.2023<br>Nei<br>Nei<br>S.Stangeland |

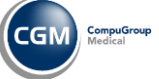

**CGM JOURNAL** 

#### Trykk på Nytt legemiddel for ny ordinasjon

| Ingen legem | iddelreaksjo | ner                                   |                   | _                 | ORDINER NYTT LEGEMI                                                                 | DDEL                                                                             |                         | ×            |
|-------------|--------------|---------------------------------------|-------------------|-------------------|-------------------------------------------------------------------------------------|----------------------------------------------------------------------------------|-------------------------|--------------|
| ≡ Leg       | gemidler     | Legemiddelreaksjoner                  | For               | rbruksmatei       |                                                                                     |                                                                                  |                         |              |
| 2           | ] Nytt leg   | emiddel 🛱 Skriv                       | ut LIB til        | pasient           | par<br>For et effektivt søk, prøv feks                                              | Q Navn, Form, Styrke, ATC, Pakning                                               |                         |              |
| 5           | INTE         | VIRKESTOFF                            | FORM              | STYRKE NA         | Virkestoff<br><b>Par</b> acetamol DBL                                               | Nytt legemiddel:                                                                 | 'gere ordin<br>ptgruppe | nert<br>C/CF |
| BEHOV       | INTE         |                                       |                   |                   | tab 1 g<br>Panodil, <b>Par</b> acet                                                 | Rask respons på søk med Navn,<br>Form, Styrke, ATC-kode eller Pakning            | )2BE01                  | ~            |
|             | DBL          | Ibuprofen<br>Paracetamol<br>Bupropion | tab<br>tab<br>tab | 400<br>1 g<br>300 | tab 500 mg<br>Panodil, Panodil Zapp, <b>P</b> a<br><b>Par</b> acetamol Orifarm, Pir | aracet, <b>Par</b> acetamol Caplets, <b>Par</b> acetamol Norfri,<br>nemol, Pinex | 102BE01                 | ~            |
| KUR         |              |                                       |                   |                   | stikkpille 1 g<br><b>Par</b> acet                                                   |                                                                                  | N02BE01                 | ~            |
|             | DBL          | Paracetamol<br>Deksametason, Neo      | tab<br>øye        | 1g<br>1m M;       | stikkpille 500 mg<br><b>Par</b> acet                                                |                                                                                  | N02BE01                 | ~            |
|             |              |                                       |                   |                   | stikkpille 250 mg<br><b>Par</b> acet                                                |                                                                                  | N02BE01                 | ~            |
| CONTRACT    |              | 17.01.22.00.51.40 Hond                |                   |                   | stikkpille 125 mg                                                                   |                                                                                  | N02BE01                 | ~            |

Lenker til informasjon om SFM hos Norsk Helsenett

Beskrivelse av funksjonalitet

Oversikt over sentrale funksjoner

**Opplæringsfilmer** 

Ta kontakt dersom din legevakt ønsker å være tidlig ute med SFM

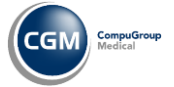

# **CGM Legevakt pilotering:**

# Unisoft Manchester Triage

Bærum legevakt starter pilotering i denne versjonen, og vi forventer å kunne tilby dette til alle legevakter i en av de neste hovedversjonene.

For å kunne ta i bruk Manchester Triage må legevakten være sertifisert MTS/TTA og betale lisens til Norwegian Manchester Triage Group. Dersom dere bruker MTS system fra før, er dette allerede på plass.

| y 📓 Lagre og ny 🔚 Lagre 🛛 🙆 Lukk 🔤 Oppdater 📰 Automatisk | oppdatering 🧟 UnisoftTriageForm        |                                        |                    |                                 |                                   | - 🗆 ×                    |
|----------------------------------------------------------|----------------------------------------|----------------------------------------|--------------------|---------------------------------|-----------------------------------|--------------------------|
| EGEVAKTLOGG                                              | NAVN ,                                 |                                        |                    |                                 |                                   |                          |
| selsdeto - 🔮 Personny 🔄 🛞 Mann 🍥 K                       | ADR:                                   | KJØNN Ukjent                           |                    | ≡Arbei                          | dsliste OHendelser 🏟              | Administrasjon € Logg.ut |
| mayn                                                     | FORRIGE Ingen tidligere k              | ontakt                                 |                    | Diskrim                         | inatorer •                        | Søk etter diskriminator  |
| fon Mobiltelefon                                         | Akuttprosedyrer Fly                    | tskjema Viktig inf                     | o Kontraind.       | Type: Lokale                    | <ul> <li>MTS</li> </ul>           | Råd 🔹 Lokale             |
| sse (D)                                                  | 18011                                  |                                        |                    | - PP                            |                                   |                          |
| Folkeregisteradæse 💽 📰 Sta                               | Abscesser og lokale     infeksjoner    | 10 Diabetes                            | 19 Gi- blødning    | 28 Kjemikalier-eksponert<br>for | 37 Psykisk lidelse                | 46 Trunkusskader         |
| 0ed Land Norge                                           | O2 Allergi                             | 11 Diarè og oppkast                    | 20 Graviditet      | 29 Kortpustethet hos<br>barn    | 38 Ryggsmerter                    | 47 Underlig adferd       |
| ngivelse Tidligere ad                                    | 03 Ansiktsproblemer                    | 12 Dårlig baby (opptil 12<br>måneder)  | 21 Gråtende baby   | 30 Kortpustethet hos voksne     | 39 Seksuelt ervervet<br>infeksjon | 48 Urinveisproblemer     |
| o<br>amat-                                               | 04 Astma                               | 13 Dårlig barn (over 12<br>måneder)    | 22 Haltende barn   | 31 Kramper                      | 40 Selvskading                    | 49 Utsatt for vold       |
|                                                          | 05 Bekymrede<br>foreldre/omsorgsperson | 14 Dårlig nyfødt (opp til<br>28 dager) | 23 Hjertebank      | 32 Magesmerter hos<br>barn      | 41 Sår                            | 50 Utslett               |
| 13:03 Dato 21. feb. 2024                                 | of Beruset                             | 15 Dårlig voksen                       | 24 Hodepine        | 33 Magesmerter hos<br>voksne    | 42 Sår hals                       | 51 Vaginalblødning       |
| de likke valgt • Start triagering                        | 07 Bitt og stikk                       | 16 Ekstremitetsproblemer               | 25 Hodeskade       | 34 Nakkesmerter                 | 43 Tannproblemer                  | 52 Øreproblemer          |
| se like valgt                                            | 08 Brannskader og<br>skolding          | 17 Fall                                | 26 Illebefinnende  | 35 Omsorgssvikt/mishandli       | 44 Testikkelsmerter               | 53 Øyeproblemer          |
| contakt (15                                              | 09 Brystsmerter                        | 18 Fremmedlegeme                       | 27 Irritabelt barn | 36 Overdose og<br>forgiftning   | 45 Traume                         |                          |
| ktype                                                    | an slake bilance star                  |                                        |                    |                                 |                                   | ,                        |

- Triage igangsettes direkte fra telefonlogg eller ankomstlogg
- Triagekode/farge dokumenteres automatisk i logg, basert på utfall fra flytskjema
- Dokumentasjon av beslutning skrives automatisk til pasientens journal

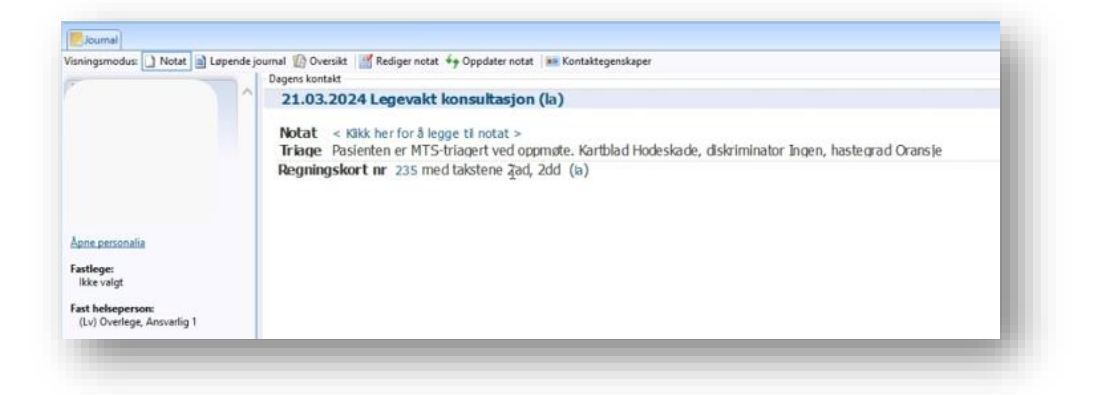

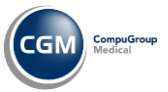

## Eksempel på bruk av Triage i CGM Journal

#### Ny Triagering:

| pasienten VAKEN og i stand til å     | snakke? |  |
|--------------------------------------|---------|--|
| IEI - Vurder direkte kontakt med AMK |         |  |
| A - Start Telefontriage              |         |  |
| A - Start Oppmøtetriage              |         |  |

Valg av mest kritiske «diskriminator»:

|                      |                                                          | 12100132421 |                    | Diskriminator | er 👻          | 9. Sak etter disk      | riminatur    |                            |
|----------------------|----------------------------------------------------------|-------------|--------------------|---------------|---------------|------------------------|--------------|----------------------------|
| Ny Inagening         | Akuttprosedyrer Hytskjema Viktig into                    | Kontraind.  | type: oppnater age | Lokale        | 1             | MTS Råd                | •            | Lokale Prosedyrer          |
| Flytskjema 2 - Aller | 8                                                        |             |                    |               |               |                        |              |                            |
|                      |                                                          |             |                    |               | Se også illeb | efinnende voksen, di   | Irlig vokaer | , astma, bitt og stikk,    |
|                      |                                                          |             |                    |               | Pasienter m   | ed allergiske reaksior | ner varierer | med de med                 |
|                      |                                                          |             |                    |               | livstruende   | anafylaktisk reaksjon  | til de som i | har et kløende insektbitt. |
|                      | Rekvirer LIMS-analyser nødvendig for å utføre Triagering |             |                    |               |               |                        |              |                            |
|                      | 01. Truet luftvei                                        |             |                    |               |               |                        |              |                            |
|                      | 02. Stridor                                              |             |                    |               |               |                        |              |                            |
|                      | 03. Sikling                                              |             |                    |               |               | Red                    |              |                            |
|                      | 04. Utilistrekkelig respirasjon                          |             |                    |               |               | nøu.                   |              |                            |
|                      | 05. Sjokk                                                |             |                    |               | 1.00          |                        |              |                            |
|                      | 06. Barn som ikke reagerer                               |             |                    |               |               |                        |              |                            |
|                      | 07 Turovatiem                                            |             |                    |               |               |                        |              |                            |
|                      | 08. Ansiktsadem                                          |             |                    |               |               |                        |              |                            |
|                      | 09. Klarer ikke å snakke i setninger                     |             |                    |               |               |                        |              |                            |
|                      | 10. Veldig lav SpO2                                      |             |                    |               |               |                        |              |                            |
|                      | 11. Nylig oppstått unormal puls                          |             | -                  |               |               | Oransje                |              |                            |
|                      | 12. Endret bevissthetsnivå                               |             |                    |               |               |                        |              |                            |
|                      | 13. Sykehistorie med alvorlig allergi                    |             |                    |               |               |                        |              |                            |
|                      | 14. Svært kraftig smerte                                 |             |                    |               |               |                        |              |                            |
|                      | 15. Svært kraftig kløo                                   |             |                    |               |               |                        |              |                            |
|                      |                                                          |             |                    |               |               |                        |              |                            |
|                      | 16. Lav spuz                                             |             |                    |               |               |                        |              |                            |

#### Hastegrad og journalnotat:

| unisoft              | Pasient Triagen                                                                                                    | t Oransje                                              |                      |                    |                     |
|----------------------|----------------------------------------------------------------------------------------------------|--------------------------------------------------------|----------------------|--------------------|---------------------|
| Ny Triagering        | Rytskjema                                                                                                    | Allergi                                                |                      |                    |                     |
|                      | Diskriminator                                                                                                    | Veldig lav SpO2                                        |                      |                    | okale Prosedyrer •  |
| Pytsijeme 2 - Alargi | Hastegrad                                                                                                    | Oransje                                                |                      |                    |                     |
|                      | Journalinotat Pasent MTG-triagent ved oppmane. Kantbiad 2 - Allergi, diskriminator: Veldig lav SpO2 (Hastegrad Grange). |                                                        |                      |                    |                     |
|                      |                                                                                                    | Funksjoner kun for bruk med journalsystem-integrasjon: |                      |                    | z de med Restruende |
| 1                    |                                                                                                    | 🗈 Lagre til legevaktslogg                              |                      | pektbit.           |                     |
|                      |                                                                                                    | © Rekontakt ved ingen bedring eller forverring         | V Håndtert av andre  |                    |                     |
|                      |                                                                                                    |                                                        | @ Feil diskriminator | ⊗ Feil flytskjerna |                     |
|                      | 03. Skilling<br>04. Utbbrukkelig resp<br>05. Sjokk<br>06. Barn som ikke rea                                             |                                                        |                      | Rød                |                     |

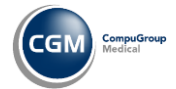

#### Eksempel på registrering av kode i loggen:

| Tid     | 10:58 Dato 08. | mar. 2024 🔲 🔻 | 🔽 Journalfør     |
|---------|----------------|---------------|------------------|
| Triage  | MTS - Oransje  | •             | Start triagering |
| Innkode | lkke valgt     | •             |                  |
| Utkode  | lkke valgt     | -             |                  |

Eksempel på registrert Triage i Legevaktlogg:

| Lege <u>v</u> aktle | ogg   | <u>T</u> elefonlogg | Fremmøte  | (lv)    | <ul> <li>Vis avslut</li> </ul> | tede   |                            |
|---------------------|-------|---------------------|-----------|---------|--------------------------------|--------|----------------------------|
| Dato 👻              | Tid   | Fødselsdato         | Etternavn | Fornavn | Triage                         | Forløp | Innkomstmemo               |
| 08.03.2024          | 10:58 | 15.07.1965          | Gundersen | Roland  | MTS - Oransje                  | v      | Komplikasjoner ved Dibetes |
| 08.03.2024          | 10:39 | 15.07.1965          | Gundersen | Roland  | MTS - Blå                      | v      | Brudd finger.              |

#### Eksempel på journalføring:

| 27.02.2024 Le                                                   | gevakt fremmøte (sy/iim)                                                                                               | Notathistorik            |
|-----------------------------------------------------------------|----------------------------------------------------------------------------------------------------|--------------------------|
|                                                                 |                                                                                                    | (iim)/Ansvarlig: (ao)    |
| Notat LegeB har<br>Friage Pasienten<br>- Kramper<br>(Hasteorae  | overtatt kontakt og skriver eget notat.<br>er MTS-triagert ved oppmøte. Kartblad 31<br>diskriminator: Ingen<br>I Rad)  |                          |
| (. instead of                                                   |                                                                                                    | (ao)/Ansvarlig: (sy)     |
| F <b>riage</b> Pasienten<br>- Allergi, d<br>(Hastegra           | er MTS-triagert ved oppmøte. Kartblad 2<br>iskriminator: Ingen<br>I Oransje)                                           |                          |
|                                                                 |                                                                                                    | (el)/Ansvarlig: (sy)     |
| Notat LegeA lege<br>Friage Pasienten<br>- Diabetes<br>(Hastegra | jer inn sitt notat.<br>er MTS-triagert ved oppmøte. Kartblad 10<br>, diskriminator: Ingen<br>f Gul)                    |                          |
|                                                                 |                                                                                                    | (57)                     |
| Friage Pasienten<br>- Kramper<br>(Hastegra                      | er MTS-triagert ved oppmøte. Kartblad 31<br>. diskriminator: Ingen<br>I Blå)                                           |                          |
|                                                                 |                                                                                                    | ( <b>sy</b> )            |
| Votat<br>Innkomstmemo                                           | Sykepleier åpnet journalen og skriver notat<br>1. Sykepleier skriver innkomstmemmo, kjører også en ekstern triage Blå. |                          |
|                                                                 | 2. LegeA registrerer en ekstern triage "Gul". Åpner kontakten, overtar ikke kontaktansvar, men skriver et not          | at.                      |
|                                                                 | 3. Ansvarlig overlege nullstiller kontaktansvarlig, setter ekstern triage "Oransje", åpner ikke kontakt og skrive      | er ikke notat i journal. |
|                                                                 | 4. Lege B setter ekstern triage til "Rød", åpner kontakten og overtar den, skriver sitt notat.                         |                          |
|                                                                 |                                                                                                    |                          |

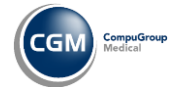

# **HMN Fastlege: HP Link**

Evry IHR for elektronisk labrekvirering blir erstattet av HEMITs HP Link (Helseplattformen Link) i Helse Midt-Norge. Fastleger i Helse Midt-Norge som benytter Evry IHR kan nå ta i bruk HP Link.

Installasjon og bruk av HP Link er gratis, inkludert on-site opplæring. Det er ingen løpende kostnader eller bindingstid. Installasjonen inkluderer oppsett og klargjøring av modulen i CGM Journal.

#### Ta i bruk HP Link

- 1. Oppdater CGM Journal til versjon 139
- 2. <u>Bestill installasjon og tilgang</u> til HP Link på hplink.no
- 3. HEMIT kan kontaktes for support, endringsønsker eller informasjon om oppdateringer

#### HP Link i CGM Journal

Integrasjonen i CGM Journal består av en modul som logger deg inn på en ekstern portal, hvor du jobber direkte i web-grensesnittet (se eksempel på bildet under).

Innlogging i HP Link gjøres med Helse ID, direkte etter innlogging i CGM Journal eller ved åpning av modulen.

- Sterk autentisering via Helse-ID
  - Krever ikke ekstra innlogging dersom du allerede bruker Helse-ID i CGM Journal
- Web-basert grensesnitt
- Automatisk oppdatering mellom CGM Journal og HP Link når modulen er åpen
- Støtter foreløpig eksterne rekvisisjoner

| Epi                             | Pasientliste                            | Rekvisisjoner Danser, Line                  |                                     |   |  |
|---------------------------------|-----------------------------------------|---------------------------------------------|-------------------------------------|---|--|
|                                 |                                         | Resultatgjennomgang Registrering a          | v forordning Forordningsgjennomgang |   |  |
|                                 | LD                                      | * Registrering av forordning                |                                     | • |  |
| Line I<br>Kvinne. 5<br>JNR: 131 | Danser<br>54 år, 13.11.1969<br>16900216 | Velg en autoriserende kliniker for denne fo | Velg autoriserende kliniker         |   |  |
| FL: Inger                       | 1                                       |                                             | (LGm) Imo, Are, Lege                |   |  |

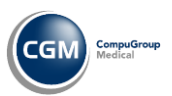

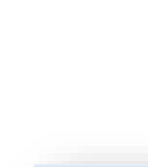

ΗP

LINK HP Link

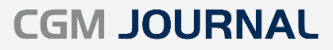

|                                     | Resultatgjennomgang            | Registrering av forordning Forordningsgjennomgang     |                           |
|-------------------------------------|--------------------------------|-------------------------------------------------------|---------------------------|
| LD                                  | A Registrering av              | forordning 🕨 Preferanseliste                          | <b>•</b>                  |
|                                     | Laboratorium     INI LOKALE US | Mine preferanser                                      | Valgte forordninger       |
| e Danser                            | BIOKJEMI     ALLERGI           | PASIENTNÆRE ANALYSER (PNA) (Laboratorium : LOKALE US) | Prosedyrer                |
| e. 54 år. 13.11.1969<br>13116900216 | IMMUNOLOGI  FARMAKOLOGI        | B-Natrium. PNA [Lokal]                                | Hematologistatus          |
| 000                                 | MIKROBIOLOGI     PATOLOGI      | PROSEDYRER (Laboratorium : LOKALE US)                 | The Leverstatus           |
| L: Ingen PAKK<br>SENT               | PAKKER     SENDEPRØVER UT A    | Legg i dagens kø i CGM [Lokal]                        | Tipidstatus               |
|                                     | KOPI                           | VANLIGE UNDERSØKELSER (Laboratorium : BIOKJEMI)       | 🛱 Legg i dagens kø i      |
|                                     |                                | Hematologistatus                                      | CGM [Lokal]               |
|                                     |                                | Z Leverstatus                                         |                           |
|                                     |                                | Z Lipidstatus                                         |                           |
|                                     |                                | B-Hemoglobin                                          |                           |
|                                     |                                | B-Leukocytter                                         |                           |
|                                     |                                | B-Differensialtelling                                 |                           |
|                                     |                                | B-MCH                                                 |                           |
|                                     |                                | B-Trombocytter                                        |                           |
|                                     | 1.1                            | B-Retikulocytter, antall                              | 1.1                       |
|                                     | 1.1                            | B-Nøytrofile granulocytter                            | •                         |
| Last opp samtykkedokument           | 4 <b>b</b>                     | Rull ned for å laste inn flere                        |                           |
| Endre pasient                       |                                | ✓ Godta forordning                                    | er X Forkast forordninger |

Eksempel på modulen HP Link når den er åpen i CGM Journal:

Eksempel fra Laboratorium. Analyse merket HP Link – Sendeprøve:

| Hovedmeny Laboratoriur       |                                       |                                    |                    |                     |          |
|------------------------------|---------------------------------------|------------------------------------|--------------------|---------------------|----------|
|                              |                                       |                                    |                    |                     |          |
| 🖌 Ok 🔟 Avbryt   Sett inn kom | imentar/utvidet svar 🛛 📴 Hent journal | 📔 Rekv. prøver 👻 🚔 Skriv ut etiket | tt 🛛 🍋 Overvåkning |                     |          |
| Filtrering: Dagens           | •   Vis: • Uten svar   Prøvesvar: • K | un lokale 👍 Oppdater               |                    |                     |          |
| Fødselsdato                  | Navn (d)                              | Rek.dato                           | Rekvirent          | Analyse             | Resultat |
| 13.11.1969                   | Danser, Line (10002)                  | 21.03.2024 10:01                   | AI                 | HP Link: Sendeprøve |          |
| 3.11.1969                    | Danser, Line (10002)                  | 21.03.2024 12:53                   | Ai                 | HP Link: Sendeprøve |          |

#### **Eksempel fra Journal:**

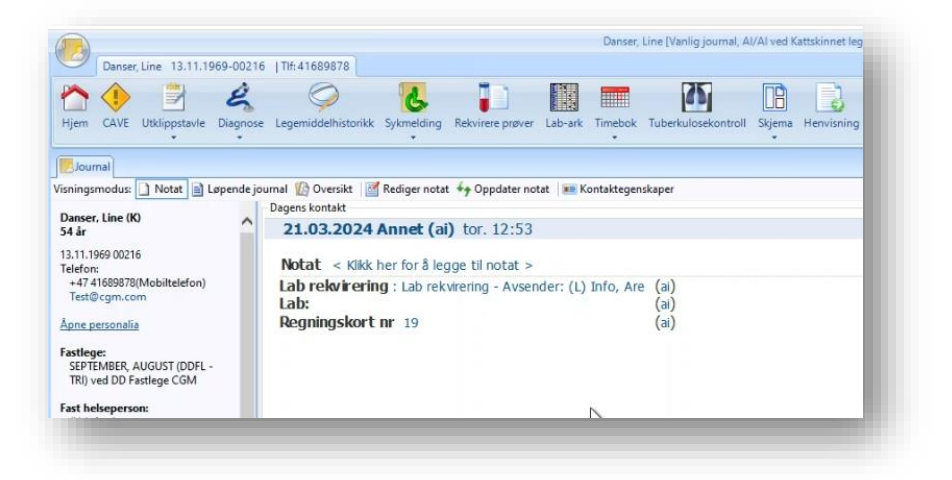

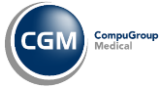

# Nyheter

### Legevaktslogg: endret kolonne for Forløp viser gjeldende status

Forløp er endret slik at kolonnen **Forløp** kun viser gjeldende forløp/status for pasienten.

**Forløpshistorikken** finner du nå ved å holde musepekeren over kolonnen.

Kolonnen sitt **aktive valgte forløp** viser nå fargekode tilsvarende andre kolonner som har denne støtten fra før.

| Innkode   | Forlg | γp   | Triage              | Utkode    |         |
|-----------|-------|------|---------------------|-----------|---------|
| Ambulanse | V     |      | Svimmel             | Ferdig be | handlet |
| Gående    | Sover |      | l sjokk             | KAD       |         |
|           | ×     | 14:5 | 57:06 - Sover (Sove | er)       | 1       |
|           | ×     | 14:5 | 66:11 - B (Behandli | ng)       |         |
|           | ×     | 14:4 | 16:43 - Sover (Sove | er)       |         |
|           | ×     | 11:0 | 06:38 - V (Venter)  |           |         |

### Triage: Sett maks ventetid for telefontriage og oppmøtetriage

Du kan nå sette maks ventetid i minutter per legevakt kode for telefontriage og oppmøtetriage.

- 1. Logg inn som Administrator på topp-enhet
- 2. Søk opp «Legevakt»
- 3. Åpne Akuttjenester
- 4. Gå til fanen Kodeverk
- 5. Marker kode der du vil angi maks ventetid
- 6. Velg rediger
- 7. Endre antall minuter under Maks ventetid
- 8. Trykk OK for å lagre

| kuttjen          | ester                                                   |
|------------------|---------------------------------------------------------|
| Brukerinnstillin | ger Legevakt innstillinger KAD innstilinger Kodeverk Re |
| 🎦 Ny 📝 Re        | ediger Opprett enhetskodeverk Sett aktiv/inaktiv        |
| 🔅 Rediger        | legevakt kode X                                         |
| Navn             | Isjokk                                                  |
| Туре             | Triage   Sortering 6                                    |
| Beskrivelse      | MTS                                                     |
|                  |                                                         |
| Farge            | Leidle Bakagung Tekst                                   |
| Kabling til s    |                                                         |
| Ekstern ko       | ekstem mageningsiøsning                                 |
| EKSterniko       |                                                         |
| Ventetid         |                                                         |
| Maks vent        | etid (min): 📴 😇                                         |
| 🖉 Aktiv          |                                                         |
|                  | OK <u>A</u> vbryt                                       |
| -                |                                                         |

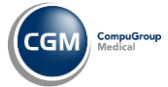

### Triagerapport: brudd på ventetid i henhold til triagekode

Du kan nå finne en ny rapport i rapportmodulen som viser brudd på ventetiden i henhold til max ventetid angitt per triagekode. Maks ventetid per kode kan endres av Administrator.

- 1. Åpne modulen **Rapporter**
- 2. Gå til kategorien Legevakt
- 3. Dobbeltklikk på rapporten «Brudd på ventetid ihht triagekode»
  - a. Beskrivelse: «Per enhet og logg. Filtrert på tidsintervall og fordelt på skift»

| Rapporter          |                     |                                                                            | 4 |
|--------------------|---------------------|----------------------------------------------------------------------------|---|
| Gruppér ihht       | Modul               | ✓                                                                          |   |
| Navn               |                     | Beskrivelse                                                                | ^ |
| 🖃 Legevakt (       | 16)                 |                                                                            |   |
| Tiden fra ankom    | ist til triagering  | Tid fra ankomst til triagering for alle registreringer i logg.             |   |
| Tiden fra triageri | ng til konsultasjon | Tid fra triagering til konsultasjon startet for alle registreringer i logg |   |
| Total oppholdsti   | d hos legevakt      | Tid fra ankomst til utkode for alle registreringer i logg.                 |   |
| Brudd på ventet    | id ihht triagekode  | Per Enhet og logg, filtrert på tidsintervall og fordelt på skift           |   |

- 4. Angi filtreringsvalg:
  - a. Skift tider
  - b. Enhet
    - i. Hent underenheter
    - ii. Vis kun aktive
  - c. Periode f.o.m. (fra og med)
  - d. Periode t.o.m (til og med)
  - e. Fremmøte logg

| nhet          | 1                 |                |
|---------------|-------------------|----------------|
| 11 Dark       | Legevakt2         | ~              |
|               | Hent underenheter | Vis kun aktive |
| eriode f.o.m. | 22.03.2024        |                |
| eriode t.o.m. | 22.03.2024        |                |
| remmøte logg  | Legevakt Fremmøte | ~              |

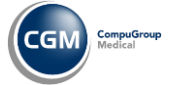

#### 5. Trykk **OK** for å produsere rapporten

| Periode (f.o.m                                                             | ente                 | fredag 2                               | hht<br>22. mars                   | triag                                  | eko<br>lag 22. m    | de<br>nars 2024 |                              |         | N            | Administrat<br>B! Vakter i rapporter |
|----------------------------------------------------------------------------|----------------------|----------------------------------------|-----------------------------------|----------------------------------------|---------------------|-----------------|------------------------------|---------|--------------|--------------------------------------|
| <b>Fremmøte logg</b><br>Overskridelser beregnes<br>Triagekode må ha satt r | fra pasi<br>naks ver | Legeval<br>ent triager<br>ntetid for å | t Fremr<br>es i logg<br>bli inklu | nøte<br>g til lege sta<br>udert i rapp | rter kons<br>orten. | ultasjon, e     | ller pasient blir utskrevet. |         |              | angitt uten overlappi                |
|                                                                            | 01:30                | 07:00                                  | 67:00 -                           | eld<br>15:30                           | N<br>15:30          | att<br>01:30    |                              |         |              |                                      |
| Legevakt Fremmøte                                                          | Reg                  | Brudd                                  | Reg                               | Brudd                                  | Reg                 | Brudd           | Antall registreringer        | Prosent | Antall brudd | Brudd (%)                            |
| MTS Rød                                                                    | 0                    | 0                                      | 2                                 | 1                                      | 0                   | 0               | 2                            | 16,7%   | 1            | 50,0                                 |
| MTS Oransje                                                                | 0                    | 0                                      | 2                                 | 1                                      | 0                   | 0               | 2                            | 16,7%   | 1            | 50,0                                 |
| MTS Gul                                                                    | 0                    | 0                                      | 2                                 | 1                                      | 0                   | 0               | 2                            | 16,7%   | 1            | 50,0                                 |
| MTS Grønn                                                                  | 0                    | 0                                      | 2                                 | 1                                      | 0                   | 0               | 2                            | 16,7%   | 1            | 50,0                                 |
| Lokal Triage Rød                                                           | 0                    | 0                                      | 2                                 | 1                                      | 0                   | 0               | 2                            | 16,7%   | 1            | 50,0                                 |
| MTS Blå                                                                    | 0                    | 0                                      | 2                                 | 1                                      | 0                   | 0               | 2                            | 16,7%   | 1            | 50,0                                 |
|                                                                            |                      | •                                      |                                   | 6                                      | 0                   | 0               | 12                           | 100%    | 6            | 509                                  |

### Legevaktsrapport: oversikt over ventetid

En leder ved legevakten kan nå hente ut rapporten Ventetidsrapport, som viser statistikk over hvor mange overskridelser

- 1. Åpne modulen **Rapporter**
- 2. Gå til kategorien Legevakt
- 3. Dobbeltklikk på rapporten «Oversikt over ventetid»
  - a. Beskrivelse: «Per enhet og per fremmøte logg»

| Rapporter                             |                                                                            |
|---------------------------------------|----------------------------------------------------------------------------|
| Gruppér ihht Modul                    | ✓                                                                          |
| Navn                                  | Beskrivelse                                                                |
| ELegevakt (16)                        |                                                                            |
| Tiden fra ankomst til triagering      | Tid fra ankomst til triagering for alle registreringer i logg.             |
| Tiden fra triagering til konsultasjon | Tid fra triagering til konsultasjon startet for alle registreringer i logg |
| Total oppholdstid hos legevakt        | Tid fra ankomst til utkode for alle registreringer i logg.                 |
| Oversikt over ventetid                | Per Enhet og per fremmøte logg                                             |

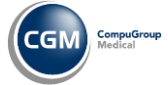

### **CGM JOURNAL**

#### 4. Angi filtreringsvalg:

- a. Enhet
  - i. Hent underenheter
  - ii. Vis kun aktive
- b. Periode f.o.m. (fra og med)
- c. Periode t.o.m (til og med)
- d. Logg type
- e. Fremmøte logg

| Enhet             | Legevakt2                             | ~                    |
|-------------------|---------------------------------------|----------------------|
|                   | Hent underenheter                     | Vis kun aktive       |
| Periode f.o.m.    | 22.03.2024                            |                      |
| Periode t.o.m.    | 22.03.2024                            |                      |
| Logg type         | Kø/Legevaktlogg                       | ~                    |
| Fremmøte logg     | Legevakt Fremmøte                     | ~                    |
| Å vise kun aktive | e eller ikke, har ingen innvirkning p | å rapportgrunnlaget. |
|                   | OK                                    | Aubert               |
|                   | OK                                    | Avbryt               |

5. Trykk **OK** for å produsere rapporten

|           |         |         |                         |                                |                          |                           |                     |                                |                 | Logarakt2                   |
|-----------|---------|---------|-------------------------|--------------------------------|--------------------------|---------------------------|---------------------|--------------------------------|-----------------|-----------------------------|
|           |         |         |                         |                                |                          |                           |                     |                                | Skrevet ut a    | v: (Lv2) Bjørk, Karin. Lege |
| Ove       | rsik    | t o     | ver vente               | tid                            |                          |                           |                     |                                |                 |                             |
| Pe        | eriode  | (f.o.m  | <b>t.o.m.)</b> fredag 2 | 2. mars 2024 - fredag          | 22. mars 2024            |                           |                     |                                |                 |                             |
| Fr        | emmø    | rte log | g Legevak               | t Fremmøte                     |                          |                           |                     |                                |                 |                             |
| Vent      | etid be | regnes  | fra pasient registrere  | es i fremmøte logg til l       | ege starter konsultasjor | n, eller pasient blir ski | revet ut.           |                                |                 |                             |
| logova    | det E   | rom     | mato                    |                                |                          |                           |                     |                                |                 |                             |
| Logg      | Kjønr   | n Alde  | r Ankomstregistre       | Første triage<br>rt registrert | Konsultasjon startet     | Første triage             | Ankomst t<br>triage | til Triage til<br>konsultasion | Tid på<br>enhet | Utkode registrer            |
| Legevakt  | К       | 54      | 22.03.2024 10:42:09     | 22.03.2024 10:42:40            | 22.03.2024 10:43:10      | MTS Blå                   | 0                   | 1                              | 4622            | 25.03.2024 15:44:1          |
| Legevakt  | к       | 54      | 22.03.2024 10:41:55     | 22.03.2024 10:42:30            | 22.03.2024 10:42:58      | MTS Grønn                 | 1                   | 0                              | 4626            | 25.03.2024 15:47:3          |
| Legevakt  | К       | 54      | 22.03.2024 10:41:29     | 22.03.2024 10:42:23            | 22.03.2024 10:42:44      | MTS Gul                   | 1                   | 0                              | 4623            | 25.03.2024 15:44:3          |
| Legevakt  | К       | 54      | 22.03.2024 10:39:54     | 22.03.2024 10:44:09            | 22.03.2024 10:58:52      | Lokal Triage Rød          | 5                   | 14                             | 4628            | 25.03.2024 15:47:4          |
| Legevakt  | К       | 54      | 22.03.2024 10:39:27     | 22.03.2024 10:43:59            | 22.03.2024 10:58:41      | MTS Blå                   | 4                   | 15                             | 4625            | 25.03.2024 15:44:1          |
| Legevakt  | К       | 54      | 22.03.2024 10:39:12     | 22.03.2024 10:43:51            | 22.03.2024 10:58:30      | MTS Grønn                 | 4                   | 15                             | 4628            | 25.03.2024 15:47:2          |
| Legevakt  | Κ       | 54      | 22.03.2024 10:38:55     | 22.03.2024 10:43:43            | 22.03.2024 10:58:20      | MTS Gul                   | 5                   | 15                             | 4626            | 25.03.2024 15:44:2          |
| Legevakt  | К       | 54      | 22.03.2024 10:38:30     | 22.03.2024 10:43:37            | 22.03.2024 10:58:08      | MTS Oransje               | 5                   | 15                             | 4629            | 25.03.2024 15:47:3          |
| Legevakt  | Κ       | 54      | 22.03.2024 10:38:12     | 22.03.2024 10:43:29            | 22.03.2024 10:57:54      | MTS Rød                   | 5                   | 14                             | 4629            | 25.03.2024 15:47:5          |
| Legevakt  | Κ       | 54      | 22.03.2024 10:36:45     | 22.03.2024 10:36:45            | 22.03.2024 10:37:41      | Lokal Triage Rød          | 0                   | 1                              | 4631            | 25.03.2024 15:47:5          |
| Legevakt  | Κ       | 54      | 22.03.2024 10:33:49     |                                | 22.03.2024 10:37:29      |                           |                     |                                | 7               | 22.03.2024 10:40:5          |
| Legevakt  | Κ       | 54      | 22.03.2024 10:33:28     |                                | 22.03.2024 10:37:15      |                           |                     |                                | 7               | 22.03.2024 10:40:4          |
| Legevakt  | К       | 54      | 22.03.2024 10:33:04     |                                | 22.03.2024 10:36:58      |                           |                     |                                | 7               | 22.03.2024 10:40:4          |
| Legevakt  | Κ       | 54      | 22.03.2024 10:30:52     | 22.03.2024 10:31:11            | 22.03.2024 10:32:04      | MTS Oransje               | 1                   | 1                              | 4637            | 25.03.2024 15:47:3          |
| Legevakt  | К       | 54      | 22.03.2024 10:30:22     | 22.03.2024 10:31:03            | 22.03.2024 10:31:43      | MTS Rød                   | 1                   | 0                              | 4637            | 25.03.2024 15:47:4          |
| Totalt An | tall    |         | 15                      |                                |                          |                           |                     |                                |                 |                             |

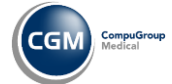

### Legevaktsrapport: underlogg er nå er nytt filtervalg på flere rapporter

Nytt filtreringsvalg **Underlogg** er nå tilgjengelig i følgende rapporter:

- Tilstrømming per uke
- Tilstrømming per time
- Koderegistreringer i logg
- Koderegistreringer i logg per uke

| 🛄 Filtreringsvalg     |                                        |                     |
|-----------------------|----------------------------------------|---------------------|
| Skift tider           | 07:00 - 15:00 - 22:30                  | ~                   |
| Enhet                 | Alle                                   | ∨<br>Vis kun aktive |
| Periode f.o.m.        | 11.03.2024                             |                     |
| Periode t.o.m.        | 11.04.2024                             |                     |
| Type logg             | Alle                                   | ~                   |
| Underlogg             | Alle                                   | ~                   |
| A vise kun aktive eli | Alle<br>/ Fremmøte (Iv)<br>Imatis (Iv) |                     |
|                       |                                        | Avbryt              |

### Legevakt: Journalansvarlig kan redigere notater for medhjelpere og leger

Det er nå mulig for journalansvarlig å redigere notater som andre har laget, hvis det er legevakt. Enhver endring blir logget. Rollen Journalansvarlig er ikke endret for andre brukstyper.

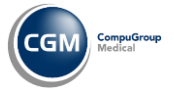

### KAD/ØHD: Ta over ansvaret for kontakt

En lege på KAD kan velge å sette seg selv som ansvarlig for kontakt så denne blir benyttet som Ansvarlig helsepersonell i meldinger som sendes ut fra kontakten.

• Gjøres ved å trykke på **Bytt ansvarlig** på knapperaden.

Det er Legen som skal bruke dette valget, så hvis en sykepleier har oppgaven å sende meldingene må riktig lege i forkant ha satt seg som ansvarlig.

| Danser, Line 13.11.1969-00216 FL: SEA | Danser, Line [KAD journal, R5/NB ved 6/HD/KAD] - C6M Journal 3.0.1510.0 / Logget på med 'C6M Autentisering' Adr: Numedalsveien 52, 3001 DRAMMEN] Th: 12345678                                 |
|---------------------------------------|----------------------------------------------------------------------------------------------------|
| ournalvindu CAVE Diagnose Legemidler  | Sylmeiding Rekviere prøver Regningskort Timebok Huskekatotek Kjernejournal Henvisning Byte ensvarlig Vakinasjon Mediabibliotek Lab-ark Signere svar Skjema Korrespondense Radiologihenvisning |
| mal                                   | S Ta over answaret for kontakt                                                                                                    |
| modus: 🗋 Notat 📄 Løpende journal 🁔    | Oversikt 📝 Rediger notat 🍨 Oppdater notat 🛸 Kontaktegenskaper                                                                                                    |
| Line (K)                              | Dagens kontakt                                                                                                    |
| , Line (k)                            | 21.03.2024 ØHD Innskriving (nb)                                                                                                    |
| 0216                                  | Diagnoser (A03) Feber                                                                                                    |
| 969 00216<br>adalousian 52            |                                                                                                    |
| DRAMMEN                               | Notat Rune Flord lobber med pasient                                                                                                    |
| nune: Drammen                         |                                                                                                    |
| 12345678(Mobiltelefon)                |                                                                                                    |
| 9test.no                              | Notat Nuna berg starter pasientkontakk.                                                                                                    |
| ersonalia                             | Inneggeisen apport Deute er minioù na maien orio Ankonisc notac                                                                                                    |
| isk far:                              |                                                                                                    |
| nn Grønningen                         |                                                                                                    |
| isk mor:                              |                                                                                                    |
| s) Guro Gammel                        |                                                                                                    |
|                                       |                                                                                                    |
| Krank, 17 år (M)                      |                                                                                                    |
| ge:                                   |                                                                                                    |
| EMBER, AUGUST (DDFL - TRI) ved DD     | Byttansvarlin                                                                                                    |
| 3                                     | byttonstoning                                                                                                    |
|                                       |                                                                                                    |
|                                       |                                                                                                    |
|                                       |                                                                                                    |
|                                       | a over ansvaret for kontakt                                                                                                    |
|                                       |                                                                                                    |
|                                       |                                                                                                    |
|                                       |                                                                                                    |
|                                       | Ta over ansvaret for kontakt, slik at ditt navn kommer som ansvarlig på f.eks Henvisninger.                                                                                                   |
|                                       |                                                                                                    |
|                                       |                                                                                                    |
|                                       |                                                                                                    |
|                                       |                                                                                                    |

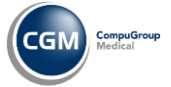

#### Kjernejournal: dokumentdeling for fastleger

Legevakt

Norsk Helsenett melder at alle fastleger nå skal ha tilgang til dokumentdeling i Kjernejournal.

Kommunale legekontor som benytter kommunenes virksomhetssertifikat vil ikke ha tilgang. Disse må bestille og sette opp sitt eget virksomhetssertifikat, eller bestille pålogging med Helse-ID\*

\*Legekontoret må bestille Helse-ID med legekontorets organisasjonsnummer, dette kan ikke være kommunens organisasjonsnummer. Legekontoret organisasjonsnummer må være registert i CGM Journal.

Øvrige segmenter av CGM Journal får tilgang til dokumentdeling i neste versjon i påvente av Helse-ID tillitsanker.

Les mer om deling av pasientens journaldokumenter hos Norsk Helsenett.

#### Enklere å se om pasientens relasjoner har status Mors

Ved valg av kontakt, og i oversikten over relasjoner i journalen/oversiktsbildet, vil det nå klart fremkomme om pasientens registrerte relasjoner har status Mors (død).

Dersom relasjonen har status Mors vil teksten (Mors), i parentes og fet skrift, være oppført foran navnet på relasjon i oversikt over personalia til venstre i kontaktbildet/journal.

| Halle, Janne (K)<br>8 år 0 mnd                                                                                                    | Ny kontakt Apne kontakter | Signerte kontakter |                 |
|----------------------------------------------------------------------------------------------------|---------------------------|--------------------|-----------------|
| 11.10.2015                                                                                                    | Dato                      | Signatur           | Kontakttype     |
| Kristiansandsgate 12B<br>Q463 Oslo<br>Kommune: Oslo<br>Bydel: Sagene<br>Åpne personalia<br>Biologisk far:<br>(Mors) Gunnar Halle<br>Biologisk mor:<br>Karin Halle<br>Kristiansandsgate 12B<br>Q463 Oslo<br>Telefonnumre<br>47 65 20266 | 11.10.2023 16:26          | ВКНН               | 8 år / 3. trinn |

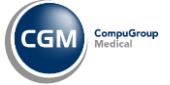

#### Spesialist

#### Endring på flettekoder til Notatmal

- Flettekoden for dagens dato og klokkeslett bytter navn til «Kontaktdato og -klokkeslett»
- «Dagens dato» henter inn dagens dato fra klient/pc
- «Klokkeslett (nå)» henter inn tidspunkt fra klient/pc
- Kategorien «Innlogget bruker» har flettekoder med informasjon om innlogget bruker, fremfor ansvarlig bruker

Eksempel på oppsett av mal:

| Notat tilhørende Gundersen, Rolan       Image: Comparison of the second second sec | d - Gundersen, Roland 15.07.1965-<br>tørrelse 🕶 🍯 Fjern formattering   🐰 🗉                                                                                                    | Adr: Hageveien 2, 1325 LYSAKER   Tif: — □                                                                                                    | × |
|----------------------------------------------------------------------------------------------------|----------------------------------------------------------------------------------------------------|----------------------------------------------------------------------------------------------------|---|
| Søk etter mal, diagnose eller                                                                                                    | prosedyre                                                                                                    |                                                                                                    |   |
| 23.01.2024 Kontroll (g                                                                                                    | jh/kaa)                                                                                                    | Notathistorikk 🗙 🎦 Ny mal 🛛 📝 Rediger mal                                                                                                    |   |
| Mal for prosedyre, diagnose og ta                                                                                                    | ariff koder                                                                                                    | - 0                                                                                                    | × |
| lavn MalAlvesen                                                                                                    | Delingsnivå Bruker                                                                                                    | ~                                                                                                    |   |
| Avsnitt                                                                                                    | Flettekoder                                                                                                    | Tekst for valgt avsnitt                                                                                                    |   |
| lotat<br>namnese                                                                                                    | Flettekoder  Kontaktdato                                                                                                    | 🕒 🌈 F K 🛛 Skrifttype 🗸 Størrelse 🗸 🕌 🖺                                                                                                    |   |
| unn<br>Jurdering<br>Tiltak<br>Yroblem<br>Subjektivt<br>Jojektivt<br>Jojektivt<br>Jan<br>Råd<br>Galdning<br>Gartlegging<br>Opfølging<br>Status<br>nnleggelsesrapport<br>Skift rapport<br>Jtskrivningsrapport                                                                                                    | Kontaktdato     Kontaktdato     Kontaktdato og klokkeslett     Dagens dato     Klokkeslett (nå)     Kokkeslett (nå)     Kontaktdato     Klokkeslett (nå)     Kontaktdato     Klokkeslett (nå)     Kontaktdato     Kokkeslett (nå)     Kontaktdato     Kokkeslett     Kontaktdato     Kokkeslett     Kontaktdato     Kontaktdato     Konta | Dette er Amnese         Kontaktdato: < <context.date>&gt;         Kontaktdato og klokkeslett: &lt;<context.datetime>&gt;         Dagens dato: &lt;<context.todaydate>&gt;         Klokkeslett (nå): &lt;<context.tusendatetime>&gt;         Ansvarlig bruker:&lt;<context.user>&gt;         Navn: &lt;<context.user.name>&gt;         Formavn: &lt;<context.user.firstname>&gt;         Initialer: &lt;<context.user.initials>&gt;         Tittel: &lt;<context.user.initials>&gt;         Tittel: &lt;<context.user.professionname>&gt;         Spesialitet: &lt;<context.user.speciality>&gt;         Telefornummer (arbeid): &lt;<context.user.cellphone>&gt;         E-post: &lt;<context.loggedinuser.name>&gt;         Formavn: &lt;<context.loggedinuser.name>&gt;         Formavn: &lt;<context.loggedinuser.name>&gt;         Formavn: &lt;<context.loggedinuser.name>&gt;         Formavn: &lt;<context.loggedinuser.initials>         Tittel: &lt;<context.loggedinuser.initials>         Formavn: &lt;<context.loggedinuser.name>&gt;         Formavn: &lt;<context.loggedinuser.initials>         Tittel: &lt;<context.loggedinuser.initials>         Tittel: &lt;<context.loggedinuser.initials>         Tittel: &lt;<context.loggedinuser.speciality>&gt;         Spesialitet: &lt;<context.loggedinuser.speciality>&gt;         Tittel: &lt;<context.loggedinuser.speciality>&gt;         Tittel: &lt;<context.loggedinuser.speciality>&gt;         Tittel: &lt;<context.loggedinuser.specialit< td=""><td>~</td></context.loggedinuser.specialit<></context.loggedinuser.speciality></context.loggedinuser.speciality></context.loggedinuser.speciality></context.loggedinuser.speciality></context.loggedinuser.initials></context.loggedinuser.initials></context.loggedinuser.initials></context.loggedinuser.name></context.loggedinuser.initials></context.loggedinuser.initials></context.loggedinuser.name></context.loggedinuser.name></context.loggedinuser.name></context.loggedinuser.name></context.user.cellphone></context.user.speciality></context.user.professionname></context.user.initials></context.user.initials></context.user.firstname></context.user.name></context.user></context.tusendatetime></context.todaydate></context.datetime></context.date> | ~ |

Se neste side for eksempel på notat.

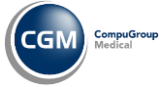

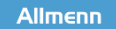

5pesialist

#### **CGM JOURNAL**

#### Eksempel på notat med de nye flettekodene:

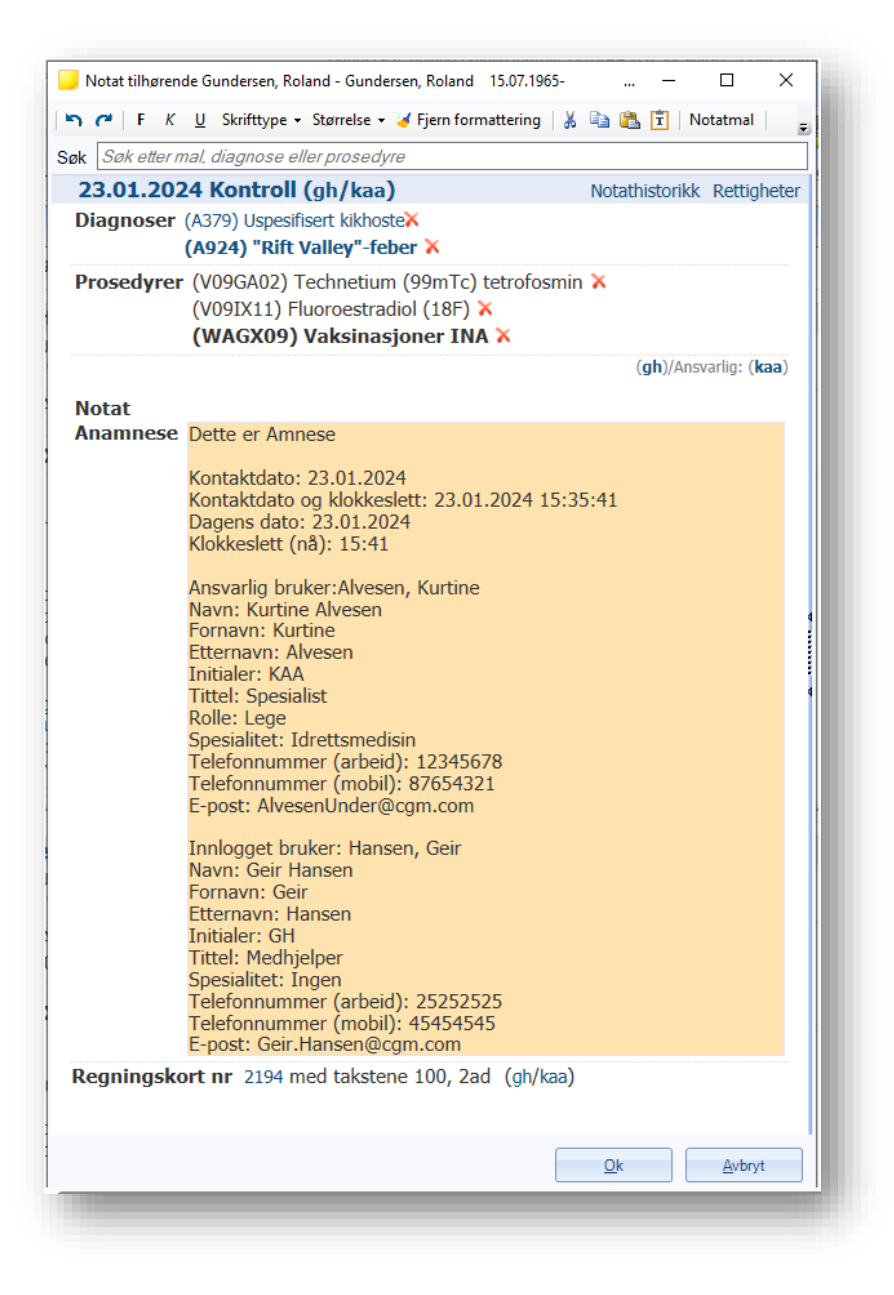

### SFM: Krav om Administrator for synkronisering av ny stilling

For å synkronisere en ny stilling opp til SFM er det nå følgende krav:

- Innlogget som Administrator i CGM Journal
- Pålogget med HelseID
- Administratorstilling på juridisk enhet hvor stilling som skal synkroniseres tilhører

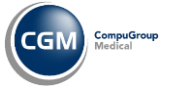

Spesialist

### HELFO-rapport: hent journal fra regningskort ved opprettelse av rapport

I oversikten over kort i perioden, ved generering av HELFO-rapport, kan du høyreklikke på regningskort og velge Åpne journal for å gå direkte til pasientens journal.

Dersom journalen ikke er åpen, må du velge ny eller eksistende kontakt for å gå videre.

- Åpne Regnskap
- Velg fanen HELFO-oppgjør
- Velg Ny fra verktøylinjen
- Trykk på Vis kort i perioden når du har valgt regnskap og periode
- Høyreklikk på et av kortene i oversikten for å velge Åpne journal
- Angi kontakttype dersom journalen ikke er åpen

|          |                                                                                     |                                        |                                     |                                  | Perio                 | ode                     |                            | Туре                             | Format      |
|----------|-------------------------------------------------------------------------------------|----------------------------------------|-------------------------------------|----------------------------------|-----------------------|-------------------------|----------------------------|----------------------------------|-------------|
| Fastlege | e (Privat)                                                                          |                                        | Legevakt                            |                                  | () A                  | Alle kort frem til ar   | ngitt dato                 | LROM                             | Elektronisk |
| (L) X,C  | arl                                                                                 |                                        | •                                   |                                  | ( ) A                 | Alle kort i spesifise   | ert periode                | POM                              | ) Fil       |
|          |                                                                                     |                                        |                                     |                                  | () A                  | Alle utestående ko      | ort                        | KOM                              |             |
|          |                                                                                     |                                        |                                     |                                  | 01.0                  | 1.2023 29.0             | 1.2024                     | FBV                              |             |
|          | inter perioden e                                                                    |                                        |                                     |                                  |                       |                         |                            |                                  |             |
| eil      | Kontakt<br>dato                                                                     | Pasient                                | Konsultasjonstype                   | Kontakt<br>ansvarlig             | Regn.Nr               | Diagnoser               | Takster                    | Refusjonsgrunn                   | Kreditert   |
| eil      | Kontakt<br>dato<br>20.11.2023                                                       | Pasient<br>Roland                      | Konsultasjonstype<br>Annet          | Kontakt<br>ansvarlig<br>CX       | Regn.Nr<br>184        | Diagnoser<br>A03        | Takster<br>2ad             | Refusjonsgrunn<br>Ingen          | Kreditert   |
| eil      | Kontakt<br>dato<br>20.11.2023                                                       | Pasient<br>Roland                      | Konsultasjonstype<br>Annet<br>Annet | Kontakt<br>ansvarlig<br>CX<br>CX | Regn.Nr<br>184<br>210 | Diagnoser<br>A03<br>A03 | Takster<br>2ad<br>100, 2ad | Refusjonsgrunn<br>Ingen<br>Ingen | Kreditert   |
| eil      | Kontakt<br>dato<br>20.11.2023<br>29.01.2024<br>Konsultasj                           | Pasient<br>Roland<br>Roland            | Konsultasjonstype<br>Annet          | Kontakt<br>ansvarlig<br>CX<br>CX | Regn.Nr<br>184<br>210 | Diagnoser<br>A03<br>A03 | Takster<br>2ad<br>100, 2ad | Refusjonsgrunn<br>Ingen<br>Ingen | Kreditert   |
| is ito   | Kontakt<br>dato<br>20.11.2023<br>29.01.2024<br>Konsultasji<br>Diagnose              | Pasient<br>Roland<br>Roland<br>postype | Konsultasjonstype<br>Annet<br>Annet | Kontakt<br>ansvarlig<br>CX<br>CX | Regn.Nr<br>184<br>210 | Diagnoser<br>A03<br>A03 | Takster<br>2ad<br>100, 2ad | Refusjonsgrunn<br>Ingen<br>Ingen | Kreditert   |
| eil      | Kontakt<br>dato<br>20.11.2023<br>29.01.2024<br>Konsultasji<br>Diagnose<br>Regningsk | Pasient<br>Roland<br>Roland<br>onstype | Konsultasjonstype<br>Annet<br>Annet | Kontakt<br>ansvarlig<br>CX<br>CX | Regn.Nr<br>184<br>210 | Diagnoser<br>A03<br>A03 | Takster<br>2ad<br>100, 2ad | Refusjonsgrunn<br>Ingen<br>Ingen | Kreditert   |

#### Timebok: Avtalestatus kan settes til Ikke bekreftet

Det er nå mulig å bytte status på en avtale fra «**Bekreftet**» til «**Ikke Bekreftet**». Dette har tidligere vært begrenset grunnet utfordringer med pasientvarsling. Egenopprettet avtalestatus som het «Ikke bekreftet» første til at pasientvarsler fremdeles gikk ut.

Sett status for dette fra innkallingliste, inne i avtaleregistreringen eller dersom du får avtaler via ePortal (helsenorge eller besøklegen). Forutsetter også at innstilling for at avtaler blir automatisk bekreftet er av.

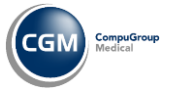

#### Mer synlig varsling ved validering av konsultasjon

Ved validering av konsultasjon vil nå manglende Diagnose i feltet Mangler Diagnose være markert i rødt dersom dette mangler ved lukking av journalen.

| Du lukker nå journalen til Line Danser 13.11.69 00216                                                                                                    |                            |
|----------------------------------------------------------------------------------------------------|----------------------------|
| MaNgler diagnose                                                                                                    |                            |
| لم "<br>Det er ikke satt en diagnose på denne kontakten eller regningsko<br>regningskort til HELFO må du sette en diagnose.                                                                                                    | rtet. Dersom du skal sende |
| Trykk på diagnoseknappen under for å legge til en diagnose.                                                                                                    |                            |
| * *   😵 Diagnose                                                                                                    | -                          |
|                                                                                                    |                            |
| Takster                                                                                                    |                            |
| 👺 Regningskort 🛛 📃 Ikke ferdig for behandling i kassa                                                                                                    |                            |
|                                                                                                    |                            |
| Takster på regningskort:<br>2ad, 2dd                                                                                                    |                            |
| Takster på regningskort:<br><b>2ad, 2dd</b><br>Auto-epikrise                                                                                                    |                            |
| Takster på regningskort:<br><b>2ad, 2dd</b><br>Auto-epikrise<br>Grohåndsvisning R Åpne epikrisemodul G Utskrift                                                                                                    |                            |
| Takster på regningskort:<br>2ad, 2dd<br>Auto-epikrise<br>Contact of the second second |                            |
| Takster på regningskort:<br>2ad, 2dd<br>Auto-epikrise<br>Contantistica Send elektronisk epikrise<br>Send elektronisk epikrise<br>Elektronisk epikrise kan ikke sendes grunnet manglende elektroni<br>Diagnose er ikke registrert på kontakt:                                                                                                    | sk identifikasjon.         |
| Takster på regningskort:<br>2ad, 2dd<br>Auto-epikrise<br>Q. Forhåndsvisning Apne epikrisemodul JUtskrift<br>Send elektronisk epikrise<br>Elektronisk epikrise inkluder sykepleiernotat<br>Elektronisk epikrise kan ikke sendes grunnet manglende elektroni<br>Diagnose er ikke registrert på kontakt!<br>Legevakt                                                                                                    | sk identifikasjon.         |
| Takster på regningskort:<br>2ad, 2dd<br>Auto-epikrise<br>Comparison of the pikrise<br>Send elektronisk epikrise<br>Elektronisk epikrise kan ikke sendes grunnet manglende elektroni<br>Diagnose er ikke registrert på kontakt!<br>Legevakt<br>Utkode<br>Ikke valgt                                                                                                    | sk identifikasjon.         |

### Regnskap: Regnskap huskes ved opprettelse av regningskort nummer to

Dersom en stilling har tilgang til flere regnskap og du bruker et regnskap, så blir regnskapet du velger sist husket, og valgt, på neste regningskort du oppretter.

### Hørsel: Knappen Lagre og Ny er fjernet

Knappen Lagre og Ny hadde samme funksjon som knappen Lagre. Knappen Lagre og Ny er derfor fjernet fra verktøylinjen i modulen.

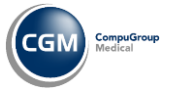

#### Helsestasjon: endring ved svangerskapsregistrering

Du har nå et valg for ærklæring om farsskap/søknad om medmorsskap under Avtale om foreldreansvar.

• Huk av for Ærklæring om farsskap/Søknad om medmorsskap i skjema for Svangerskapsregistrering

| <u></u>                                                                 |                                 | Danser, Line (Legevi     | akt journal, LA/LA ved | Legevakt] | - CGM Journal 1.0.0.0 / Logget på m | ed 'CGM Autentisering' |
|-------------------------------------------------------------------------|---------------------------------|--------------------------|------------------------|-----------|-------------------------------------|------------------------|
| Danser, Line 13.11.1969-00216 FL: EW  Adr: Numedalsveien 5.             | 2, 3602 KONGSBERG   TIf: 123456 | 578                      |                        |           |                                     |                        |
| x 🛔 🔶 🤹 🥥 🔥                                                             |                                 |                          |                        |           |                                     |                        |
| ukk Svangerskap CAVE Diagnose Legemiddelhistorikk Sykmld                |                                 |                          |                        |           |                                     |                        |
| * *                                                                     |                                 |                          |                        |           |                                     |                        |
| Journal 🛔 Svangerskap 🛔 Svangerskapsregistrering                        |                                 |                          |                        |           |                                     |                        |
| Ok 🔯 Avbryt                                                             |                                 |                          |                        |           |                                     |                        |
| registrering, registrering Nyregistrering, sykdom Nyregistrering, teste | r Nyregistrering, fødested      |                          |                        |           |                                     |                        |
| nformasjon for svangerskap nr. 1                                        |                                 |                          |                        |           |                                     |                        |
| Mor                                                                     | Far/Medmor                      |                          |                        | Fastleg   | e                                   |                        |
| F. nr 13116900216 Personalia                                            | F. nr                           | <u>P</u> årørende        | Hent person            | Navn      | Emma (L) Win                        |                        |
| Navn Danser, Line                                                       | Navn                            |                          |                        | Sted      | Kattskinnet legekontor 1            |                        |
| Adr Numedalsveien 52, 3602 KONGSBER TIF 12345678                        | Adr                             | TIF                      |                        | TIf       |                                     |                        |
| Yrkesaktiv siste 6 mnd.                                                 | Autola om foreldresser          |                          |                        | to do a   |                                     |                        |
| 💿 Ja 💿 Nei 💿 Ikke valgt 🛛 Stilling- % 100                               | Erklæring av farska             | p/Søknad om medmorsskap  |                        | Navn      | or                                  |                        |
|                                                                         | 0                               | 6                        |                        |           |                                     |                        |
| Yrke Ikke valgt                                                         | Yrke                            | 11 M                     |                        | Sted      |                                     |                        |
| Bedrift Fengselshelsetjeneste                                           | Leedrift                        |                          |                        | TIf       |                                     |                        |
| Induction (Instant & Information)                                       | Internet and the second of      | (endersolated)           |                        |           |                                     |                        |
| Gr. skole Viderenående Høvere utd.                                      | Gr. skole                       | Videregående (OHøvere ut | d. ( ) lkke valot      |           |                                     |                        |
|                                                                         |                                 | 0.00                     | 0.000                  |           |                                     |                        |
| Sivilstatus                                                             | Nasjonalitet                    |                          |                        |           |                                     |                        |
| O Gift Sambber O keed                                                   | Mor NO                          | Far/medmor               |                        |           |                                     |                        |
| Orgentensing Ownnes                                                     | Språk                           |                          |                        |           |                                     |                        |
|                                                                         | Mor                             | Far/medmor               |                        |           |                                     |                        |
|                                                                         | 10000                           | Tolk                     |                        |           |                                     |                        |
|                                                                         |                                 |                          |                        | ł         |                                     |                        |

## Helsestasjon: Kostra – hjemmebesøk jordmor basert på Hjemmebeøk

Rapporten baserer seg nå på en kontakten Hjemmebesøk hos mor i svangerskapsjournalen.

**Fødselsmelding** må være registrert på barn og barn må være koblet til det avsluttede svangerskapet i mors journal.

Det er også fjernet krav om registrert helseundersøkelse i forbindelse med kontakten.

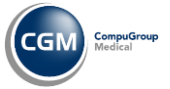

### Helsestasjon: Nye journalvedlegg HFU

Nytt vedlegg: kombinasjonspreparater er nå tilgjengelig.

- Åpne journal
- Velg Helseundersøkelse
- Gå til Journalvedlegg HFU på verktøylinjen
- Velg Kombinasjonspreparater

|                                                |                                      |       |            | BI     | under, Motlø  | s [Helsesta   | sjon for ungd | om journal, |
|------------------------------------------------|--------------------------------------|-------|------------|--------|---------------|---------------|---------------|-------------|
| Blunder, Motløs 17.10.2009-80991               | (14 år 0 mnd) FH: HFU   Adr:         | Gand  | dalsgata 6 | ,4306  | SANDNES       |               |               |             |
| r 📄 🕧 🖉                                        |                                      |       | 2          |        |               |               | 畿             |             |
| Hjem Helseundersøkelse CAVE Diagnos            | e Legemidler Fødselsmeldi            | ing S | ykmelding  | g Rel  | cvirere prøve | Lab-ark       | Samarbeid     | Sjekkliste  |
| Journal Helseundersøkelse                      |                                      |       |            |        |               |               |               |             |
| 🗸 Ok 🔯 Avbryt 🛃 Bruk   🗙 Slett 🛃 Utsl          | <b>trift</b>   🗸 Marker alle som "V" | 📑 Jo  | ournalved  | egg Hl | FU 🕶          |               |               |             |
| elseundersøkelse HFU                           |                                      |       | Ny         | •      | P-Pille       | 2             |               |             |
| - Registrering denne kontakt (V=ok, T=tekst) - |                                      | Ż     | Rediger    |        | P-Spr         | øyte          | 3             | Tidlige     |
|                                                |                                      |       |            |        | Gesta         | genpiller ell | er P-Stav     |             |
| Tema                                           | Kartlegging / Status                 |       |            | Veileo | Kobbe         | erspiral      |               |             |
| Somatisk(e) (plager)                           |                                      |       |            |        | Horm          | onspiral      |               |             |
| Psykisk (e) (plager)                           |                                      |       |            |        | Komb          | inasjonspre   | parater       |             |
| Sosialt                                        |                                      |       |            | C      | 1             |               |               |             |
|                                                |                                      |       |            |        | 2             |               |               |             |
|                                                |                                      |       |            | 0      |               |               |               |             |

### Helsestasjon: Helsenorgemeldinger inkluderer nå Timeønske ungdom

Rapporten Helsenorgemeldinger er nå oppdatert for å ta høyde for DigiUngdom.

Meldingstypen Timeønske ungdom er derfor inkludert i rapporten.

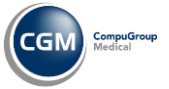

## Helsenorgerapport: timer bestilt via ungdomsløsning

Rapporten «**Timer bestilt via ungdomsløsningen**" gir en oversikt over timer bestilt via ungdomsløsning på Helsenorge. Du kan finne rapporten i rapportmodulen.

- 1. Åpne modulen Rapporter
- 2. Gå til kategorien Timebok
- 3. Dobbeltklikk på rapporten «Timer bestilt via ungdomsløsningen»
  - a. Beskrivelse: «Oversikt over timer bestilt via ungdomsløsning per avtalestatus fordelt på gutter og jenter»

#### 4. Angi filtreringsvalg:

- a. Enhet
- i. Hent underenheter
- ii. Vis kun aktive
- b. Avtale hos
- i. Vis kun aktive
- c. Periode f.o.m. (fra og med)
- d. Periode t.o.m (til og med)
- e. Født f.o.m. (fra og med)
- f. Født t.o.m (til og med)
- g. Yrke
- h. Stillingsbeskrivelse
- i. Journaltype

| Enhet                | Helsestasjon for ungdom             | ~                    |
|----------------------|-------------------------------------|----------------------|
|                      | Hent underenheter                   | ✔ Vis kun aktive     |
| Avtale hos           | Alle                                | ~                    |
|                      |                                     | Vis kun aktive       |
| Periode f.o.m.       | 10.06.2023                          |                      |
| Periode t.o.m.       | 10.07.2023                          |                      |
| Født f.o.m.          |                                     |                      |
| Født t.o.m.          |                                     |                      |
| Yrke                 | Alle                                | *                    |
| Stillingsbeskrivelse | Alle                                | ¥                    |
| Journaltype          | Alle                                | ~                    |
| A vise kun aktive    | eller ikke, har ingen innvirkning p | å rapportgrunnlaget. |
|                      | OK                                  | Aubert               |

5. Trykk **OK** for å produsere rapporten:

|                       | Timeforespørsler |           |        | Personer |         |        |  |
|-----------------------|------------------|-----------|--------|----------|---------|--------|--|
| Avbestilt - Personlig | Gutter           | Jenter    | Totalt | Gutter   | Jenter  | Totalt |  |
| Fysisk oppmøte        | 6                | 0         | 6      | 1        | 0       | 1      |  |
| Telefon               | 6                | 0         | 6      | 1        | 0       | 1      |  |
| Sum                   | 12               | 0         | 12     | 2        | 0       | 2      |  |
|                       | Time             | forespørs | ler    | P        | ersoner |        |  |
| ikke møtt             | Gutter           | Jenter    | Totalt | Gutter   | Jenter  | Totalt |  |
| Fysisk oppmøte        | 1                | 0         | 1      | 1        | 0       | 1      |  |
| Sum                   | 1                | 0         | 1      | 1        | 0       | 1      |  |

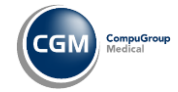

### Henvisningsbehandler: Valg av bydel ved henvisning med ny adresse

Dersom du mottar en henvisning på en pasient med ny adresse i en av de større byene, får du nå opp valg om å sette bydel på samme måte som der du angir pasientadresse i andre funksjoner.

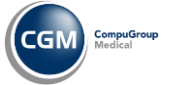

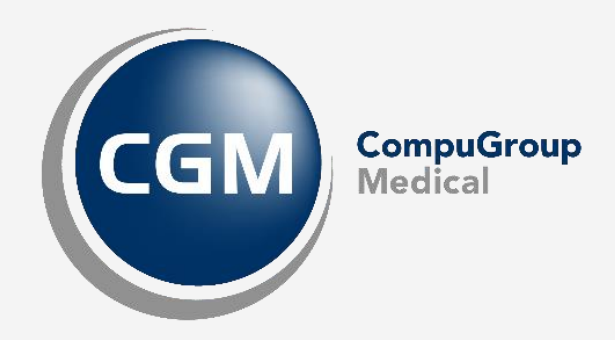

Synchronizing Healthcare

CompuGroup Medical Norway AS • www.cgm.com/no